# **INSPIRON**<sup>™</sup>

## **INSTALLATIEGIDS**

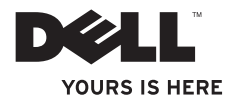

# **INSPIRON**<sup>™</sup>

### **INSTALLATIEGIDS**

Regelgevingsmodel: P11S-serie

Regelgevingstype: P11S001; P11S002

## Opmerkingen, waarschuwingen en gevaarmeldingen

- **OPMERKING:** Een OPMERKING duidt belangrijke informatie aan voor een beter gebruik van de computer.
- WAARSCHUWING: Een WAARSCHUWING geeft mogelijke schade aan de hardware of gegevensverlies aan en vertelt u hoe u het probleem kunt vermijden.

A GEVAAR: Een GEVAARMELDING geeft aan dat er een risico is op schade aan eigendommen, persoonlijk letsel of overlijden.

Als u een Dell<sup>™</sup>-computer uit de n-serie hebt aangeschaft, zijn alle verwijzingen in dit document naar Microsoft<sup>®</sup> Windows<sup>®</sup> niet van toepassing.

De informatie in dit document kan zonder voorafgaande kennisgeving worden gewijzigd.

#### © 2010 Dell Inc. Alle rechten voorbehouden.

Verveelvoudiging in welke vorm dan ook zonder de schriftelijke toestemming van Dell Inc. is strikt verboden.

Merken in dit document: Dell, het DELL-logo, YOURS IS HERE, Inspiron, Solution Station, en DellConnect zijn merken van Dell Inc.; Microsoft, Windows, Windows Vista, en het Windows Vista-startknoplogo zijn merken of gedeponeerde merken van Microsoft Corporation in de Verenigde Staten en/of andere landen; Ubuntu is een gedeponeerd merk van of Canonical Ltd.; AMD, AMD Athlon, AMD Radeon, AMD Turion en ATI Mobility Radeon zijn merken van Advanced Micro Devices, Inc.; Bluetooth is een gedeponeerd merk dat eigendom is van Bluetooth SIG, Inc. en gebruikt wordt door Dell onder licentie.

Andere merken en handelsnamen die mogelijk in dit document worden gebruikt, dienen ter aanduiding van de rechthebbenden met betrekking tot de merken en namen of ter aanduiding van hun producten. Dell Inc. claimt op geen enkele wijze enig eigendomsrecht ten aanzien van andere merken of handelsnamen dan haar eigen merken en handelsnamen.

#### Maart 2010 O/N MY25K Rev. A00

## Inhoud

| Uw Inspiron-laptop installeren 5           |
|--------------------------------------------|
| Voordat u begint De computer instellen5    |
| Sluit de netadapter aan6                   |
| De netwerkkabel aansluiten (optioneel)7    |
| Druk op de aan/uit-knop8                   |
| Installeer het besturingssysteem9          |
| Maak systeemherstelmedia (aanbevolen) .10  |
| Installeer de SIM-kaart (optioneel) 12     |
| Schakel draadloos in of uit (optioneel) 14 |
| Sluit het externe optische station aan     |
| (optioneel)16                              |
| Stel de tv-tuner in (optioneel)            |
| Maak verbinding met het internet           |
| (optioneel)17                              |
| Uw Inspiron-laptop gebruiken 22            |
| Functies in rechteraanzicht                |

#### Inhoud

| Problemen met het geheugen48           |
|----------------------------------------|
| Vergrendelingen en softwareproblemen49 |
| Ondersteuningstools gebruiken 51       |
| Dell Support51                         |
| Mijn Dell-downloads                    |
| Systeemmeldingen52                     |
| Probleemoplosser voor hardware55       |
| Dell Diagnostics55                     |
| Het besturingssysteem herstellen 60    |
| Systeemherstel61                       |
| Dell DataSafe Local Backup62           |
| Systeemherstelmedia65                  |
| Dell Factory Image Restore66           |
| Help 69                                |
| Technische ondersteuning en            |
| klantenservice70                       |
| DellConnect71                          |
| Online diensten                        |

| Geautomatiseerde                                                          |
|---------------------------------------------------------------------------|
| bestellingsstatusservice72                                                |
| Productinformatie73                                                       |
| ltems retourneren op basis van de<br>garantie- of restitutievoorwaarden73 |
| Voordat u belt75                                                          |
| Contact opnemen met Dell77                                                |
| Meer informatie en bronnen vinden 78                                      |
| Specificaties 81                                                          |
| Bijlage 87                                                                |
| Productkennisgeving Macrovision87                                         |
| Informatie over de NOM, de officiële                                      |
| Mexicaanse standaard(alleen Mexico)88                                     |
| Index                                                                     |

## **Uw Inspiron-laptop installeren**

In dit gedeelte vindt u informatie over het installeren van uw Dell™ Inspiron<sup>™</sup>-laptop.

## Voordat u begint De computer instellen

Wanneer u de computer opstelt, moet u ervoor zorgen dat u beschikt over eenvoudige toegang tot een stroombron, voldoende ventilatie en een effen oppervlak om uw computer op te plaatsen.

Als u de luchtstroom rond uw Inspiron-laptop hindert, kan deze oververhit raken. Om oververhitting van uw computer te voorkomen moet u minimaal 10,2 cm ruimte aan de achterzijde van de computer en minimaal 5,1 cm aan alle overige zijden van de computer vrij laten. Plaats de computer nooit in een besloten ruimte zoals een kast of lade indien deze is ingeschakeld. A GEVAAR: Blokkeer de luchtopeningen niet, duw er geen voorwerpen in en zorg dat er zich geen stof in ophoopt. Plaats uw Dell<sup>™</sup>computer niet in een omgeving met weinig luchtcirculatie, zoals een gesloten aktetas of op een stoffen ondergrond zoals een tapijt of kleedje wanneer deze aanstaat. Het verhinderen van de luchteireulatie kan de computer beschadigen, de prestaties van de computer verlagen of brand veroorzaken. Als de computer warm wordt, zet deze de ventilator aan. Het is normaal dat de ventilator geluid produceert. Dit duidt niet op een probleem met de ventilator of computer.

WAARSCHUWING: Als u zware of scherpe voorwerpen op de computer legt, kan dit resulteren in permanente schade aan de computer.

## Sluit de netadapter aan

Sluit de netadapter op de computer aan en sluit deze vervolgens op een stopcontact of spanningspiekbeveiliging aan.

GEVAAR: De netadapter werkt op elektrische stopcontacten overal ter wereld. Stroomaansluitingen en stekkerdozen variëren echter per land. Het gebruik van een incompatibele kabel of een onjuiste connector van de kabel op een stekkerdoos of stopcontact kan resulteren in brand of permanente schade aan de computer.

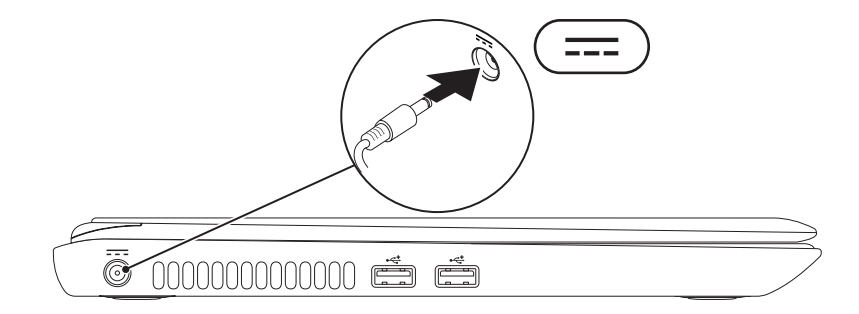

## De netwerkkabel aansluiten (optioneel)

Om een vaste netwerkverbinding te gebruiken moet u de netwerkkabel op de computer aansluiten.

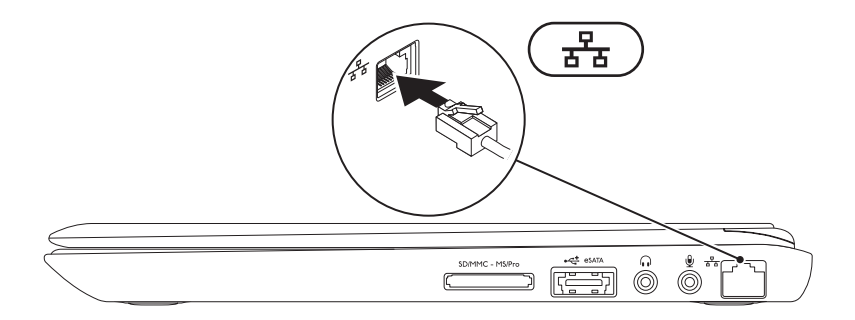

## Druk op de aan/uit-knop

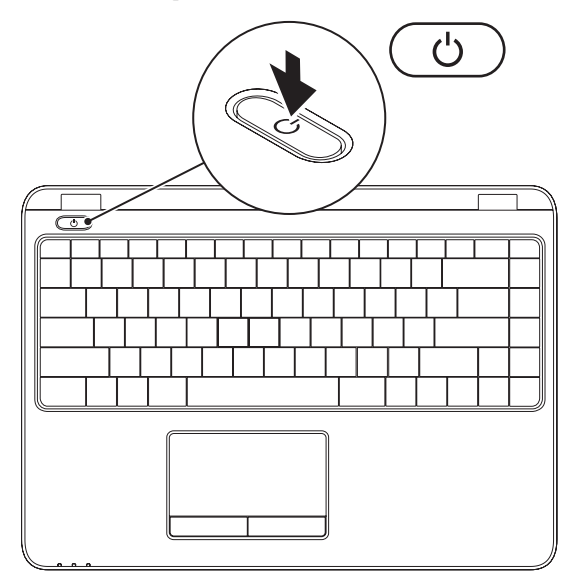

8

## Installeer het besturingssysteem

Uw computer is vooraf geconfigureerd met het besturingssysteem dat u bij aankoop hebt geselecteerd.

#### **Microsoft Windows installeren**

Om Microsoft<sup>®</sup> Windows<sup>®</sup> voor eerste gebruik te installeren, volgt u de aanwijzingen op het scherm. Deze stappen zijn verplicht en nemen enige tijd in beslag. De installatievensters van Windows zullen u begeleiden tijdens verschillende procedures, zoals het accepteren van licentieovereenkomsten, het instellen van voorkeuren en het opzetten van een internetverbinding.

- WAARSCHUWING: Onderbreek het instellingsproces van het besturingssysteem niet. Als u dit toch doet, loopt u het risico dat de computer onbruikbaar wordt. In dat geval moet u het besturingssysteem opnieuw installeren.
- **OPMERKING:** Voor optimale prestaties van uw computer kunt u het beste de nieuwste BIOS en stuurprogramma's downloaden en installeren die voor uw computer beschikbaar zijn op **support.dell.com**.
- OPMERKING: Voor meer informatie over het besturingssysteem en de functies raadpleegt u support.dell.com/MyNewDell.

#### **Installeer Ubuntu**

Om Ubuntu® voor eerste gebruik te installeren, volgt u de aanwijzingen op het scherm. Raadpleeg de Ubuntu-documentatie voor meer besturingssysteemspecifieke informatie.

## Maak systeemherstelmedia (aanbevolen)

OPMERKING: U kunt het beste een systeemherstelmedium maken zodra u Microsoft Windows hebt geïnstalleerd.

U kunt de systeemherstelmedia gebruiken om uw vaste schijf terug te stellen naar de staat waarin deze verkeerde toen u de computer kocht, zonder de gegevensbestanden op uw computer kwijt te raken (en zonder dat u de schijf met het besturingssysteem nodig hebt). U kunt de systeemherstelmedia gebruiken als wijzigingen in hardware, software, stuurprogramma's of andere systeeminstellingen de computer in een ongewenste staat hebben gebracht.

Om het systeemherstelmedium te maken, hebt u het volgende nodig:

- Dell DataSafe Local Backup
- USB-stick met een minimale capaciteit van 8 GB of dvd-R/dvd+R/Blu-ray Disc™
- **OPMERKING:** Dell DataSafe Local Backup ondersteunt geen herschrijfbare schijven.

Een systeemherstelmedium maken:

- 1. Zorg ervoor dat de netadapter is aangesloten (zie "Sluit de wisselstroomadapter aan" op pagina 6).
- 2. Plaats de schijf of USB-stick in de computer.
- 3. Klik op Start  $\bigcirc \rightarrow$  Programma's $\rightarrow$  Dell DataSafe Local Backup.
- 4. Klik op Create Recovery Media (herstelmedium maken).
- 5. Volg de instructies op het scherm.
- **OPMERKING:** Voor informatie over het gebruik van de systeemherstelmedia, zie "Systeemherstelmedia" op pagina 65.

## Installeer de SIM-kaart (optioneel)

Ű

**OPMERKING:** Installatie van een SIM-kaart is niet vereist als u een EVDO-kaart gebruikt om verbinding te maken met het internet.

Door een Subscriber Identity Module (SIM - abonnee-identiteitsmodule) kaart op uw computer te installeren, kunt u verbinding maken met het internet. Om verbinding te kunnen maken met het internet moet u binnen het netwerk van uw mobiele-telefonieaanbieder zijn.

De SIM-kaart installeren:

- 1. Zet de computer uit.
- 2. Verwijder de batterij (zie "De batterij verwijderen en terugplaatsen" op pagina 38).
- 3. In het batterijvak schuift u de SIM-kaart in de SIM-kaartsleuf.
- 4. Plaats de batterij terug (zie "De batterij verwijderen en terugplaatsen" op pagina 38).
- 5. Zet de computer aan.

Uw Inspiron-laptop installeren

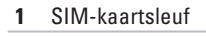

- 2 SIM-kaart
- 3 Batterijvak

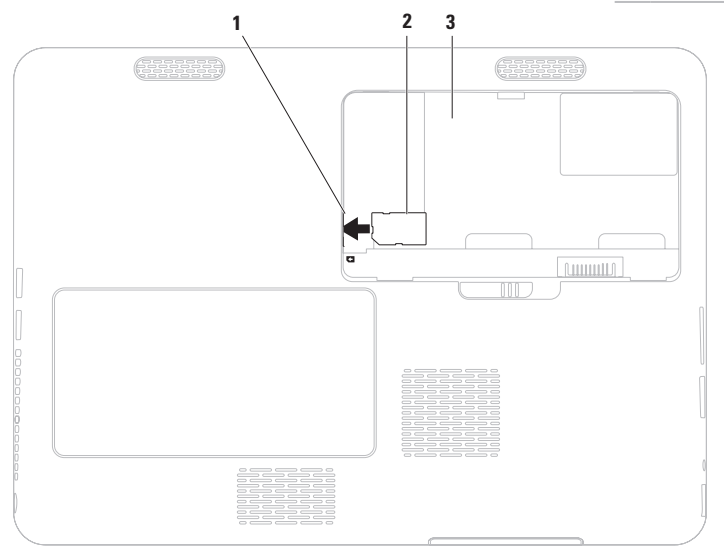

## Schakel draadloos in of uit (optioneel)

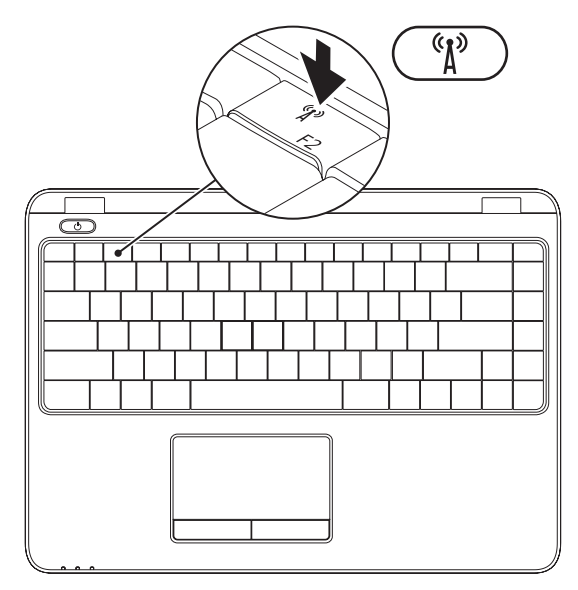

14

**OPMERKING:** De draadloze functie is alleen beschikbaar op uw computer als u een WLAN-kaart hebt besteld bij uw aankoop. Voor meer informatie over kaarten die door uw computer worden ondersteund, zie "Specificaties" op pagina 81.

Draadloos in- en uitschakelen:

- 1. Zorg ervoor dat de computer aanstaat.
- **2.** Druk op de toets voor draadloos  ${}^{(1)}$  op het toetsenbord. De huidige draadloze status wordt weergegeven op het scherm.

Draadloos ingeschakeld

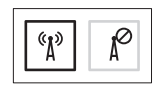

Draadloos uitgeschakeld

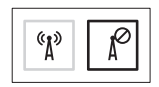

3. Druk nogmaals op de toets voor draadloos  ${}^{(1)}$  om te wisselen tussen draadloos ingeschakeld en uitgeschakeld.

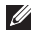

**OPMERKING:** Met de toets voor draadloos kunt u snel draadloze radio's (Wi-Fi en Bluetooth®) uitschakelen, bijvoorbeeld wanneer u alle draadloze radio's moet uitschakelen tijdens een vlieareis.

## Sluit het externe optische station aan (optioneel)

U

**OPMERKING:** Uw computer beschikt niet over een intern optisch station. Gebruik een extern optisch station voor handelingen met schijven.

Sluit het externe optische station aan op een USB-connector op uw computer.

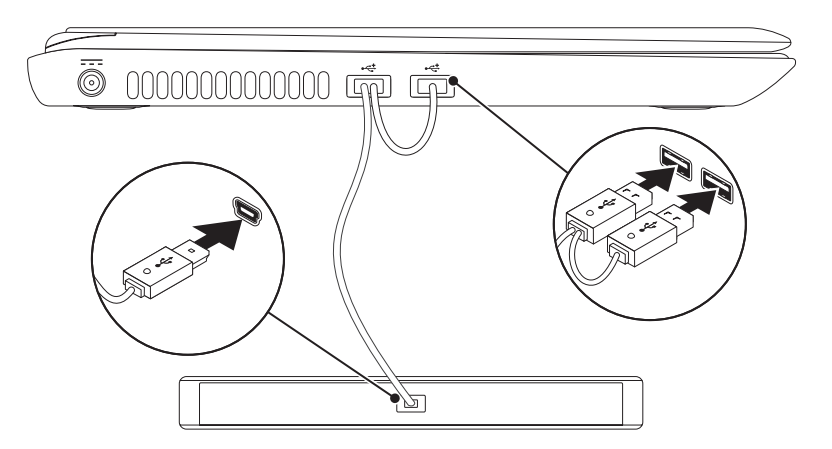

## Stel de tv-tuner in (optioneel)

OPMERKING: Tv-tuners zijn niet in alle regio's beschikbaar.

De tv-tuner voor eerste gebruik instellen:

- Klik op Start ⊕ → Alle programma's → Windows Media Center.
- 2. Volg de instructies op het scherm.

# Maak verbinding met het internet (optioneel)

Om een internetverbinding te kunnen maken hebt u een externe modem of netwerkverbinding en een internetprovider (ISP) nodig.

Als u geen externe USB-modem of een WLANadapter bij uw computer hebt besteld, kunt u deze aanschaffen op **www.dell.com**.

#### Een draadloze verbinding instellen

- Als u een inbelverbinding gebruikt, moet u de telefoonlijn op de externe USB-modem (optioneel) aansluiten en vervolgens op de telefoonaansluiting voordat u een internetverbinding kunt opzetten.
- Als u een ADSL- of kabel-/satellietverbinding gebruikt, moet u contact opnemen met uw internetprovider of mobiele provider voor instructies over het instellen van de computer.

Volg de instructies in "Uw internetverbinding instellen" op pagina 19 om het instellen van de kabel-internetverbinding te voltooien.

#### Een draadloze verbinding instellen

**OPMERKING:** Zie de documentatie die bij de router is meegeleverd voor informatie over het instellen van de draadloze router.

Voordat u uw draadloze internetverbinding kunt gebruiken moet u de draadloze router op de computer aansluiten.

U kunt als volgt een draadloze router op uw computer aansluiten:

#### Windows Vista®

- Zorg ervoor dat draadloos is ingeschakeld op uw computer (zie "Draadloos in- en uitschakelen" op pagina 14).
- 2. Sla alle open bestanden op en sluit deze en sluit alle open programma's.
- **3.** Klik op Start  $\textcircled{O} \rightarrow$ Verbinding maken met.
- 4. Volg de aanwijzingen op het scherm om de installatie te voltooien.

#### Windows® 7

- Zorg ervoor dat draadloos is ingeschakeld op uw computer (zie "Draadloos in- en uitschakelen" op pagina 14).
- 2. Sla alle geopende bestanden op en sluit deze. Sluit alle programma's.
- **3.** Klik op Start  $\textcircled{0} \rightarrow \texttt{Configuratiescherm}$ .
- Type in het zoekvak network (netwerk) en klik dan op Netwerkcentrum→ Verbinding maken met een netwerk.
- **5.** Volg de aanwijzingen op het scherm om de installatie te voltooien.

#### Een internetverbinding instellen

ISP's en hun pakketten variëren van land tot land. Neem contact op met uw internetaanbieder voor het aanbod in uw land.

Als u geen verbinding kunt maken met het internet terwijl u dat in het verleden wel kon, is er mogelijk een storing bij de ISP. Neem contact op met de ISP om de servicestatus te controleren of probeer later opnieuw verbinding te maken.

Zorg dat u de gegevens van de internetprovider bij de hand hebt. Als u geen internetprovider hebt, kunt u er een vinden met behulp van de wizard. Uw internetverbinding instellen:

#### Windows Vista

- 1. Sla alle geopende bestanden op en sluit deze. Sluit alle programma's.
- **2.** Klik op Start  $\textcircled{0} \rightarrow \textbf{Configuratiescherm}$ .
- Typ in het zoekvak network (netwerk) en klik vervolgens op Netwerkcentrum→ Een verbinding of netwerk instellen→ Verbinding met het internet maken. Het venster Verbinding met het Internet maken verschijnt.
- OPMERKING: Als u niet weet welk type verbinding u moet selecteren, klik u op Help me kiezen of neemt u contact op met uw internetprovider.
- Volg de instructies op het scherm en gebruik de installatieinformatie die door uw internetprovider werd geleverd om de installatie te voltooien.

#### Windows 7

- 1. Sla alle geopende bestanden op en sluit deze. Sluit alle programma's.
- 2. Klik op Start  $\textcircled{0}{0} \rightarrow \texttt{Configuratiescherm}$ .
- Typ in het zoekvak network (netwerk) en klik dan op Netwerkcentrum→ Een nieuwe verbinding of netwerk instellen→ Verbinding met het internet maken.

Het venster **Verbinding met het Internet maken** verschijnt.

- OPMERKING: Als u niet weet welk type verbinding u moet selecteren, klik u op Help me kiezen of neemt u contact op met uw internetprovider.
- Volg de instructies op het scherm en gebruik de installatieinformatie die door uw internetprovider werd geleverd om de installatie te voltooien.

#### Uw Inspiron-laptop installeren

## Uw Inspiron-laptop gebruiken

In dit gedeelte vindt u informatie over de functies van uw Inspiron laptop.

## Functies in rechteraanzicht

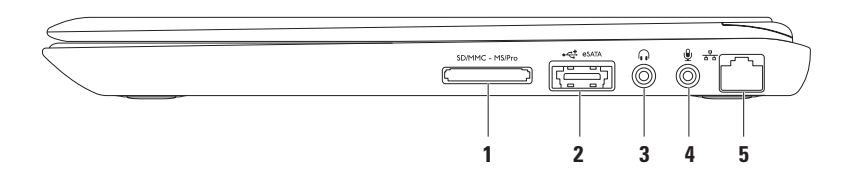

1 SD/MMC - MS/Prol 7-in-1-geheugenkaartlezer: biedt een snelle en handige manier om digitale foto's, muziek, video's en documenten die op geheugenkaart zijn op geslagen te bekijken en delen.

**OPMERKING:** Uw computer wordt geleverd met een plastic dummy-kaart in de sleuf voor mediakaarten. dummy-kaarten beschermen ongebruikte sleuven tegen stof en andere vuildeeltjes. Bewaar deze dummy-kaart voor het geval er geen mediakaart in de sleuf is geïnstalleerd. Dummy-kaarten van andere computers passen mogelijk niet in uw computer.

- 2 eSATA/USB-combi-connector: hier sluit u een eSATA-compatibel opslagapparaat aan (bijv. een externe vaste schijf of optisch station) of USB-apparaten (zoals een muis, toetsenbrod, printer, extern station of MP3-speler).
- 3 Aansluiting audio uit/koptelefoon: hier sluit u een koptelefoon of een luidspreker met eigen stroomvoorziening of geluidssysteem aan.
- 4 **Audio in/microfoonaansluiting**: hier sluit u een microfoon aan of invoersignaal voor geluidsprogramma's.
- 5 **Barbon Netwerkaansluiting**: hier sluit u een netwerk of breedbandapparaat aan als u een bekabeld netwerk gebruikt.

Uw Inspiron-laptop gebruiken

### **Functies in linkeraanzicht**

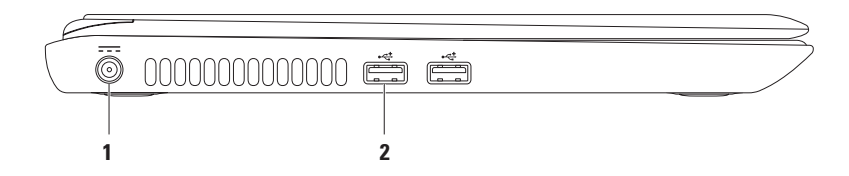

1 **Netadapteraansluiting**: hier sluit u de netadapter aan om uw computer van stroom te voorzien en de batterijen op te laden.

2 USB 2.0-aansluitingen (2): hier sluit u USB-apparaten aan, zoals een muis, toetsenbord, printer, extern station of MP3-speler.

## Functies in achteraanzicht

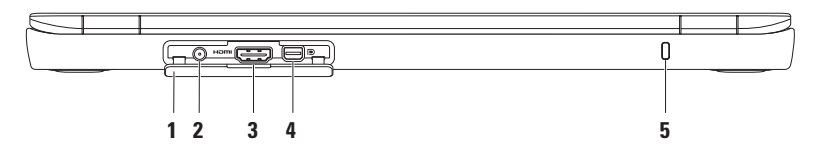

- 1 Aansluitingskap: dekt de antenne-in-connector, HDMI-connector en de mini-DisplayPortaansluiting af.
- 2 Antenne-in-connector (op ondersteunde modellen): hier sluit u een externe antenne aan om tv-programma's te kunnen bekijken over de tv-tunerkaart (optioneel).
- 3 HDMI-connector: hier sluit u een tv aan voor zowel 5.1-audio en video.

**OPMERKING:** Wanneer u deze met een monitor gebruikt, wordt alleen het videosignaal gelezen.

- 4 **Mini-DisplayPort-connector**: standaard connector voor digitale verbinding die externe DisplayPort-monitoren en -projectoren ondersteunt.
- 5 Sleuf voor beveiligingskabel: hierop kunt u een in de winkel verkrijgbare antidiefstalvoorziening op uw computer aansluiten.

**OPMERKING:** Voordat u een beveiligingskabel koopt, moet u nagaan of deze past op de sleuf op uw computer.

### Functies in vooraanzicht

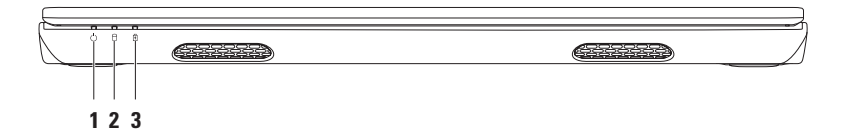

- 1 Aan/uit- lampje: geeft aan of de computer aanstaat. Voor meer informatie over het aan/uitlampje raadpleegt u "Statuslampjes en indicators" op pagina 28.
- 2 Lampje vaste schijf: brandt als de computer gegevens leest of schrijft. Een continu brandend wit lampje geeft activiteit op de vaste schijf aan.

△ WAARSCHUWING: Om gegevensverlies te voorkomen mag u nooit de computer uitzetten terwijl het activiteitslampje voor de vaste schijf knippert.

3 Batterij statuslampje: geeft de batterijstatus aan. Voor meer informatie over de batterijstatus raadpleegt u "Statuslampjes en indicators" op pagina 28.

**OPMERKING:** De batterij wordt opgeladen wanneer de computer op de netadapter werkt.

## Statuslampjes en indicators

#### Batterystatuslampje 🖪

|            | Indicatorlichtstatus | Computerstatus(sen)             | Batterijniveau   |
|------------|----------------------|---------------------------------|------------------|
| Netadapter | continu wit          | aan<br>uit/slaapstand/stand-by  | opladen<br><=98% |
|            | uit                  | aan/uit/slaapstand/<br>stand-by | >98%             |
| Batterij   | uit                  | aan/uit/slaapstand/<br>stand-by | >10%             |
|            | continu oranje       | aan/stand-by                    | <=10%            |
|            | uit                  | uit/slaapstand                  | <10%             |

**OPMERKING:** De batterij wordt opgeladen wanneer de computer op de netadapter werkt.

#### Aan/uitlampje 🖒

| Indicatorlichtstatus | Computerstatus(sen) |
|----------------------|---------------------|
| continu wit          | aan                 |
| knipperend wit       | stand-by            |
| uit                  | uit/slaapstand      |

**OPMERKING:** Voor informatie over voedingsproblemen raadpleegt u "Problemen met de voeding" op pagina 46.

## Computerbasis en toetsenbordfuncties

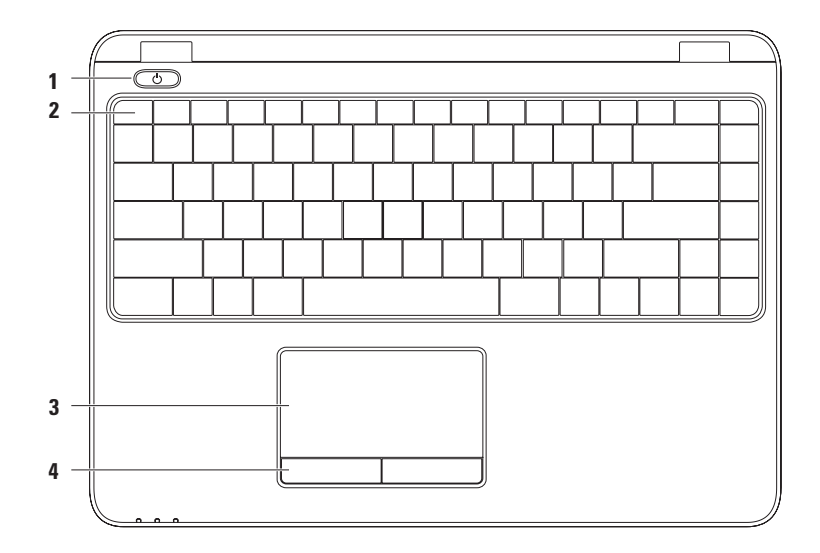

30

1 Aan/uitknop en -lampje: hiermee zet u de computer aan en uit. Het lampje geeft de stroomstatus aan.

Voor meer informatie over het aan/uitlampje raadpleegt u "Statuslampjes en indicators" op pagina 28.

**2 Rij met functietoetsen**: hier vindt u de toetsen voor draadloos, voor verhogen en verlagen van de helderheid, voor multimedia en de touchpad.

Voor meer informatie over de multimediatoetsen raadpleegt u "Multimediabesturingstoetsen" op pagina 34.

**3 Touchpad**: Biedt de functionaliteit van een muis. Met behulp van de touchpad kunt u de cursor bewegen, geselecteerde items verslepen of verplaatsen en items met de linker of rechterknop door het oppervlak van de knop aan te tippen.

De touchpad ondersteunt de functies Bladeren, Omslaan, Zoomen en Draaien. Om de instellingen voor de touchpad te wijzigen, dubbelklikt u op het pictogram **Dell-touchpad** in het systeemvak van het bureaublad. Voor meer informatie raadpleegt u "Touchpad-gebaren" op pagina 32.

**OPMERKING:** Om het touchpad in en uit te schakelen druk u op de toets A in de rij met functietoetsen op het toetsenbord.

4 Touchpadknoppen (2): Biedt functies voor klikken met de linker- en rechterknop, zoals bij een muis.

## Touch pad-gebaren

#### Bladeren

Hiermee kunt u door inhoud bladeren. De bladerfunctie omvat:

**Pannen**: hiermee kunt u de focus naar het geselecteerde object verplaatsen wanneer het object niet helemaal zichtbaar is.

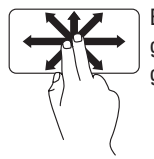

Beweeg twee vingers in de gewenste richting om het geselecteerde object te pannen.

Automatisch bladeren verticaal: hiermee kunt u omhoog of omlaag bladeren in het actieve venster.

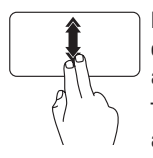

Beweeg snel twee vingers omhoog of omlaag om verticaal automatisch bladeren te activeren. Tik op het touchpad om het automatisch bladeren te stoppen. Automatisch bladeren horizontaal: hiermee kunt u naar links of naar rechts bladeren in het actieve venster

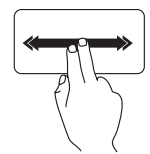

Beweeg snel twee vingers naar links of rechts om automatisch horizontaal bladeren te activeren.

Tik op het touchpad om het automatisch bladeren te stoppen.

#### Omslaan

Hiermee kunt u inhoud vooruit of achteruit omslaan, afhankelijk van de richting van het omslaan.

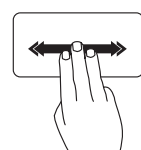

Beweeg drie vingers snel in de gewenste richting om inhoud in het actieve venster om te slaan.

#### Zoomen

Hiermee kunt u de vensterinhoud vergroten of verkleinen. De zoomfunctie omvat:

**Knijpen:** hiermee zoomt u in en uit door twee vingers naar elkaar toe of van elkaar weg te bewegen op het touchpad.

Inzoomen:

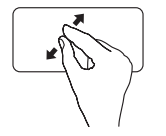

Beweeg twee vingers uit elkaar om het actieve venster te vergroten.

Uitzoomen:

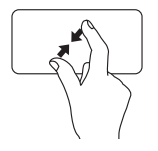

Beweeg twee vingers naar elkaar toe om het actieve venster kleiner te maken.

#### Draaien

Hiermee kunt u de actieve inhoud op het scherm roteren. De draaifunctie omvat:

**Zwiepen**: hiermee draait u actieve inhoud in stappen van 90° met twee vingers waarbij één vinger stil staat terwijl de andere draait.

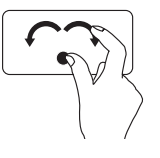

Houd uw duim op zijn plek en beweeg de wijsvinger in een boog naar rechts of links om het geselecteerde onderdeel 90° met de klok mee of tegen de klok in te draaien.

## Multimediabesturing

De multimediabesturingstoetsen zijn te vinden in de rij met functietoetsen op het toetsenbord. Druk op de gewenste toets om de multimediabesturing te gebruiken. U kunt de multimediabesturing configureren in de **Systeeminstellingen (BIOS)** of in het **Windows-mobiliteitscentrum**.

#### Systeeminstellingen (BIOS)

- 1. Druk op <F2> tijdens POST (Power On Self Test zelftest bij opstarten) om de Systeeminstellingen (BIOS) te openen.
- 2. Onder Function Key Behavior (gedrag functietoetsen) selecteert u Multimedia Key First (eerst multimediatoets) of Function Key First (eerst functietoets).

**Multimedia Key First**: dit is de standaardoptie. Druk op een multimediatoets om de bijbehorende actie uit te voeren. Voor de functietoets drukt u op <Fn> + de gewenste functietoets.

**Function Key First**: druk op een functietoets om de bijbehorende actie uit te voeren. Voor multimediatoetsen drukt u op <Fn> + de gewenste multimediatoets.

**OPMERKING:** De optie **Multimedia Key First** is alleen actief in het besturingssysteem.

#### Windows-mobiliteitscentrum

- 1. Druk op de toetsen < 🕭 ><x> om het Windows-mobiliteitscentrum te openen.
- 2. In de rij met functietoetsen selecteert u Functietoets of Multimediatoets.
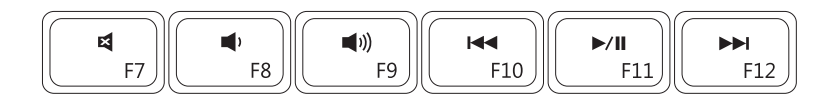

| ×           | Het geluid dempen     |      | De vorige track of het vorige hoofdstuk<br>afspelen     |
|-------------|-----------------------|------|---------------------------------------------------------|
| <b>•</b> )  | Vermindert het volume | ►/II | Afspelen of pauzeren                                    |
| <b>(</b> )) | Vergroot het volume   |      | De volgende track of het volgende<br>hoofdstuk afspelen |

Uw Inspiron-laptop gebruiken

### **Beeldschermfuncties**

In het beelschermpaneel zit een camera en een microfoon.

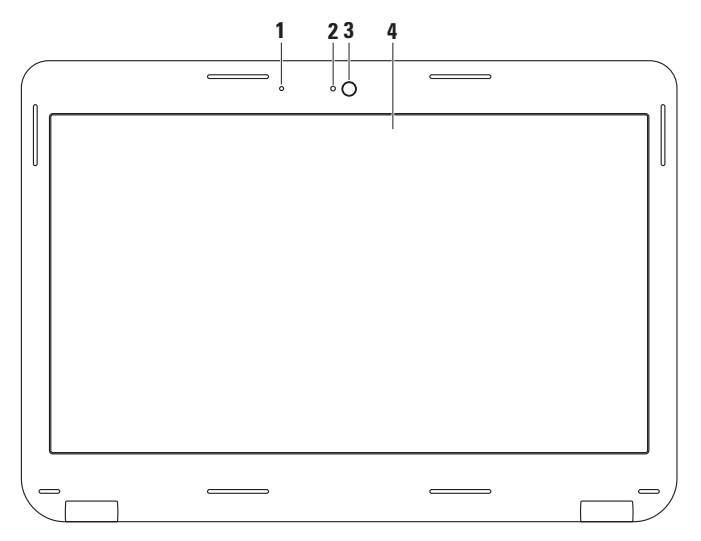

- 1 Microfoon: biedt geluid van hoge kwaliteit voor videovergaderingen en spraakopnames.
- 2 Cameralampje: geeft aan of de camera aan- of uitstaat.
- 3 Camera: ingebouwde camera voor video-opnames, vergaderingen en chats.
- 4 **Beeldscherm**: uw beeldscherm kan variëren afhankelijk van uw keuzes bij uw bestelling. Voor meer informatie voer beeldschermen raadpleegt u de Dell Technology Guide (Delltechnologiegids)op uw vaste schijf of op **support.dell.com/manuals**.

### De batterij verwijderen en verplaatsen

- GEVAAR: Voordat u met een van de procedures in dit gedeelte begint, dient u de veiligheidsinstructies te volgen die bij uw computer zijn meegeleverd.
- GEVAAR: Het gebruik van een incompatibele batterij kan de kans op brand of een explosie vergroten. Voor deze computer mag alleen gebruik worden gemaakt van een batterij die bij Dell is aangeschaft. Maak geen gebruik van batterijen die voor andere computers zijn bestemd.
- GEVAAR: Voordat u de batterij verwijdert, moet u de computer uitzetten en externe kabels verwijderen (inclusief de netadapter).

De batterij verwijderen:

- 1. Zet de computer uit en draai hem om.
- 2. Schuif de batterijgrendel tot deze in de ontgrendelingsstand staat.
- 3. Til de batterij uit het batterijcompartiment.

De batterij terugplaatsen:

Plaats de batterij in het batterijvak en druk erop tot hij op zijn plek klikt.

#### Uw Inspiron-laptop gebruiken

- 1 Batterijontgrendelingshefboom
- 2 batterij

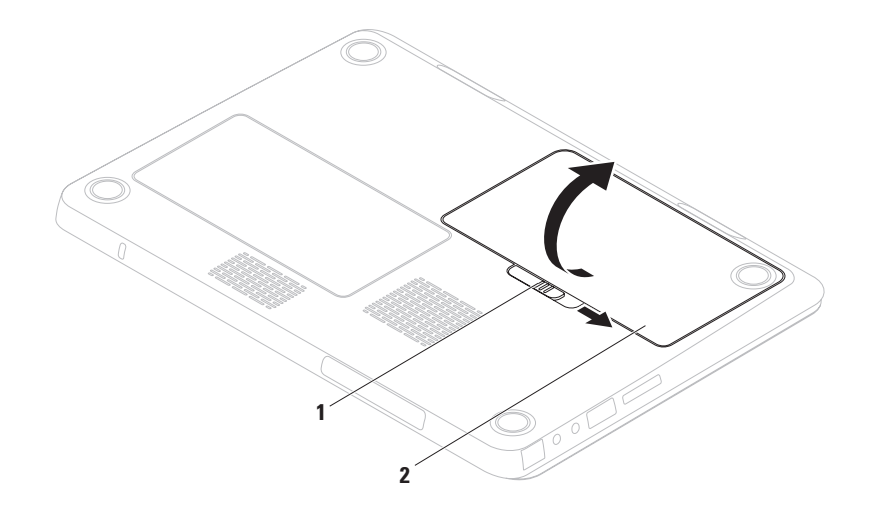

### **Softwarefuncties**

OPMERKING: Raadpleeg voor meer informatie over de functies die in dit gedeelte worden geschreven de Technologiegids van Dell op uw vaste schijf of op support.dell.com/manuals.

#### FastAccess Facial gezichtsherkenning

Uw computer is mogelijk voorzien van de functie FastAccess gezichtsherkenning. Met deze functie beveiligt u uw Dell- computer doordat deze het unieke beeld van uw gezicht onthoudt en dit gebruikt om uw identiteit te verifiëren en automatisch u aan te melden, terwijl u normaal gesproken deze gegevens zelf zou moeten invoeren (wanneer u u aanmeldt bij een Windows-account of beveiligde websites). Voor meer informatie klikt u op **Start** (3) → **Programma's→ FastAccess**.

#### Productiviteit en communicatie

U kunt uw computer gebruiken om presentaties, brochures, flyers en spreadsheets te maken. Daarnaast kunt u digitale foto's en afbeeldingen bewerken en weergeven. Raadpleeg uw bestelling voor de software die op uw computer is geïnstalleerd.

Nadat u een internetverbinding hebt gemaakt kunt u websites bezoeken, een e-mailacccount instellen, bestanden uploaden en downloaden etc.

#### Ontspanning en multimedia

OPMERKING: Uw computer heeft geen intern optisch station. Gebruik een extern optisch station of een ander extern opslagapparaat voor handelingen met schijven.

U kunt uw computer gebruiken om video's af te spelen, computerspellen te spellen, uw eigen cd's te branden, naar muziek en online radiozenders te luisteren.

U kunt foto's en videobestanden van draagbare apparaten zoals digitale camera's en mobiele telefoons downloaden of kopiëren. Optionele softwaretoepassingen bieden u de mogelijkheid om muziek- en videobestanden te creëren en organiseren die kunnen worden opgenomen op schijf, opgeslagen op draagbare producten zoals MP3-spelers en draagbare ontspanningsapparaten, of afgespeeld worden op aangesloten tv's, projectoren en thuisbioscopen.

### Dell DataSafe Online Backup

- **OPMERKING:** Dell DataSafe Online is niet in alle regio's beschikbaar.
- OPMERKING: Voor snel uploaden en downloaden hebt u een breedbandverbinding nodig.

Dell DataSafe Online is een automatische reservekopie- en hersteldienst waarmee u uw gegevens en andere belangrijke bestanden kunt beveiligen tegen rampen als diefstal, brand of natuurrampen. U hebt toegang tot de dienst vanaf uw computer met een account met wachtwoordbeveiliging.

Voor meer informatie gaat u naar **delldatasafe.com**.

Reservekopieën plannen:

- Dubbelklik op het pictogram Dell DataSafe Online 

   op de taakbalk.
- 2. Volg de aanwijzingen op het scherm.

### **Dell Dock**

Het Dell Dock is een groep pictogrammen die gemakkelijke toegang bieden tot veelgebruikte toepassingen, bestanden en mappen. U kunt het Dock als volgt aan uw wensen aanpassen:

- Pictogrammen toevoegen of verwijderen
- De kleur en plaats van het Dock wijzigen
- Verwante pictogrammen in categorieën groeperen

• Het gedrag van de pictogrammen wijzigen

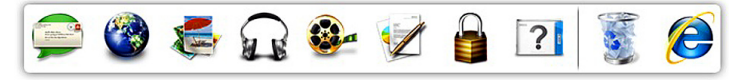

#### Een categorie toevoegen

- Klik met de rechtermuisknop op het Dock, klik op Add (toevoegen)→ Category (categorie). Het venster Add/Edit Category (categorie toevoegen/bewerken) wordt weergegeven.
- 2. Voer een naam in voor de categorie in het veld **Title** (titel).
- 3. Selecteer een pictogram voor de categorie in het vak **Select an image:** (selecteer een afbeelding).
- 4. Klik op Save (opslaan).

#### Een pictogram toevoegen

Speel het pictogram naar het Dock of naar een categorie.

#### Een categorie of pictogram verwijderen

- Klik met de rechtermuisknop op de categorie of het pictogram in het Dock en klik op Delete shortcut (snelkoppeling verwijderen) of Delete category (categorie verwijderen).
- 2. Volg de instructies op het scherm.

#### Het Dock aanpassen

- Klik met de rechtermuisknop op het Dock en klik op Advanced Setting... (geavanceerde instelling).
- 2. Kies de gewenste optie voor het Dock.

## Problemen oplossen

Dit gedeelte biedt informatie over het oplossen van problemen met uw computer. Als u uw probleem niet kunt oplossen met deze richtlijnen, raadpleeg dan "Ondersteuningshulpmiddelen gebruiken" op pagina 51 of "Contact opnemen met Dell" op pagina 77.

 $\triangle$ 

WAARSCHUWING: Alleen vakbekwame onderhoudstechnici zijn bevoegd om de computerkap te verwijderen. Raadpleeg de onderhoudshandleiding op support.dell.com/manuals voor geavanceerde service-aanwijzingen.

### Piepcodes

Uw computer produceert misschien een reeks piepjes bij het opstarten als er fouten of problemen zijn. De reeks piepjes, de piepcode genaamd, identificeren een probleem. Schrijf de piepcode op en neem contact op met Dell (ziee "Contact opnemen met Dell" op pagina 77).

OPMERKING: Wilt u onderdelen vervangen, raadpleeg dan de onderhoudshandleiding op support.dell.com/manuals.

| Piepcode | Mogelijk probleem                                                                                                    |
|----------|----------------------------------------------------------------------------------------------------|
| Eén      | Moederbord misschien kapot:<br>BIOS ROM-controlesomfout                                                                                       |
| Twee     | Geen RAM gedetecteerd<br>OPMERKING: Als u de<br>geheugenmodule hebt<br>geïnstalleerd of vervangen,<br>controleer dan of deze goed<br>vastzit. |
| Drie     | Moederbord misschien kapot:<br>Chipsetfout                                                                                                    |
| Vier     | RAM-lees/schrijffout                                                                                                    |
| Vijf     | Storing in de ingebouwde klok                                                                                                    |
| Zes      | Videokaart- of chipfout                                                                                                    |
| Zeven    | Processorfout                                                                                                    |
| Acht     | Beeldschermfout                                                                                                    |

### Problemen met het netwerk

#### Draadloze verbindingen

#### Als de draadloze netwerkverbinding niet werkt:

De draadloze router is uitgeschakeld, of de draadloze functionaliteit op de computer is gedeactiveerd.

- Controleer uw draadloze router is ingeschakeld en op uw gegevensbron is aangesloten (kabelmodem of netwerkhub).
- Zorg ervoor dat draadloos is ingeschakeld op uw computer (zie "Draadloos in- en uitschakelen" op pagina 14).
- Maak opnieuw verbinding met de draadloze router (zie "Een draadloze verbinding instellen" op pagina 18).
- Er kan interferentie zijn die uw draadloze verbinding blokkeert of onderbreekt. Plaats de computer dichter bij de draadloze router.

#### Vaste verbindingen

### Als de netwerkverbinding is verbroken: De kabel zit los of is beschadigd.

Controleer of de kabel is aangesloten en of deze nergens is beschadigd.

# Problemen met de stroomvoorziening

Als het aan/uitlampje niet brandt: De computer staat uit, in sluimerstand of heeft geen stroom.

- Druk op de aan/uit-knop. De computer werkt weer normaal wanneer hij uitstaat of in sluimerstand.
- Sluit de netadapter opnieuw aan op de stroomaansluiting op de computer en op het stopcontact.
- Als de netadapter is aangesloten op een stekkerdoos, moet u controleren of de stekkerdoos is aangesloten op een stopcontact en of de stekkerdoos is ingeschakeld.

- Verwijder tijdelijk stroombeveiligingsvoorzieningen, stekkerdozen en verlengsnoeren om te controleren of de computer zonder deze voorzieningen wel aan gaat.
- Controleer of het stopcontact werkt door het te testen in combinatie met een ander apparaat, zoals bijvoorbeeld een lamp.
- Controleer de netadapteraansluitingen. Als de netadapter is uitgerust met een lampje, moet u nagaan of het lampje op de netadapter brandt.
- Als het probleem zich voor blijft doen, moet u contact met Dell opnemen (zie "Contact opnemen met Dell" op pagina 77).

#### Als het stroomlampje aanhoudend wit brandt en de computer niet reageert: Mogelijk is het beeldscherm niet aangesloten of niet ingeschakeld.

- Druk op de aan/uit-knop totdat de computer is uitgeschakeld, en zet de computer vervolgens opnieuw aan.
- Als het probleem zich voor blijft doen, moet u contact met Dell opnemen (zie "Contact opnemen met Dell" op pagina 77).

#### Als het stroomlampje knipperend wit brandt en de computer niet reageert: Mogelijk is de computer in slaapstand of reageert het beeldscherm niet.

• Druk op een toets op het toetsenbord, beweeg de muisaanwijzer met behulp van de touchpad of een op de computer aangesloten muis, of druk op de aan/uit-knop om de normale werkstand van de computer te hervatten.

- Als het beeldscherm niet reageert, houdt u de aan/uit-knop ingedrukt totdat de computer volledig is uitgeschakeld.
- Als het probleem zich voor blijft doen, moet u contact met Dell opnemen (zie "Contact opnemen met Dell" op pagina 77).

#### Als u te kampen hebt met storing die de ontvangst op uw computer verhindert: Een ongewenst signaal veroorzaakt storing door andere signalen te onderbreken of te blokkeren. Mogelijke storingsbronnen zijn:

- Het gebruik van verlengsnoeren voor de stroomkabels, het toetsenbord en de muis.
- Er zijn teveel apparaten op een stekkerdoos aangesloten.
- Er zijn verschillende stekkerdozen op hetzelfde stopcontact aangesloten.

### Problemen met het geheugen

Als u de melding ontvangt dat er onvoldoende geheugen is:

- Bewaar al uw gegevens en sluit alle geopende bestanden en programma's die u niet gebruikt om na te gaan of het probleem daarmee is opgelost.
- Zie de softwaredocumentatie voor de minimale geheugenvereisten. Installeer indien nodig extra geheugen (zie de *onderhoudshandleiding* op **support.dell.com/manuals**).
- Zet de geheugenmodule(s) goed vast in de connector(en) (zie de *onderhoudshandleding* op

#### support.dell.com/manuals.)

• Als het probleem zich voor blijft doen, moet u contact met Dell opnemen (zie "Contact opnemen met Dell" op pagina 77).

#### Als u andere geheugenproblemen ondervindt:

- Voer Dell Diagnostics uit (zie de sectie "Dell Diagnostics" op pagina 55).
- Als het probleem zich voor blijft doen, neem dan contact op met Dell (zie "Contact opnemen met Dell" op pagina 77).

### Vergrendelingen en softwareproblemen

Als de computer niet opstart: Controleer of de netadapter goed is aangesloten op de computer en op het stopcontact.

#### Als een programma niet meer reageert:

Beëindig het programma:

- 1. Druk tegelijkertijd op <Ctrl><Shift><Esc>.
- 2. Klik op Toepassingen.
- **3.** Selecteer het programma dat niet langer reageert.
- 4. Klik op Taak beëindigen.

#### Als een programma herhaaldelijk crasht:

Raadpleeg de documentatie voor de software. Indien nodig maakt u de installatie van het programma ongedaan en installeert u het opnieuw.

OPMERKING: De documentatie voor softwareprogramma's biedt vaak installatieinstructies (in een handleiding of op een cd). Als de computer niet meer reageert of als een blauw scherm wordt weergegeven:

#### WAARSCHUWING: U loopt het risico gegevens te verliezen als u het besturingssysteem niet afsluit.

Als de computer niet reageert nadat u op een toets op het toetsenbord hebt gedrukt of uw muis hebt bewogen, moet u de aan/uit-knop gedurende 8 tot 10 seconden ingedrukt houden totdat de computer wordt uitgeschakeld, en de computer vervolgens opnieuw starten.

#### Als een programma voor een eerdere versie van Microsoft® Windows® is ontwikkeld:

Voer de Wizard Programmacompatibiliteit uit. De Wizard Programmacompatibiliteit configureert een programma zo dat het in een omgeving werkt die vergelijkbaar is met die van een eerdere versie van een Microsoft Windowsbesturingssysteem. Problemen oplossen

De Wizard Programmacompatibiliteit uitvoeren: Windows Vista®

- Klik op Start <sup>(2)</sup>→ Configuratiescherm→ Programma's→ Een ouder programma met deze versie van Windows gebruiken.
- 2. Klik in het welkomstscherm op Volgende.
- 3. Volg de instructies op het scherm.

Windows® 7

- Klik op Start <sup>(2)</sup>→ Configuratiescherm→ Programma's→ Een ouder programma met deze versie van Windows gebruiken.
- 2. Klik in het welkomstscherm op Volgende.
- 3. Volg de instructies op het scherm.

### Als u andere problemen met software ondervindt:

- Maak direct een reservekopie van uw bestanden.
- Gebruik een virusscanner om de vaste schijf of cd's op mogelijke infecties te controleren.

- Bewaar en sluit alle open bestanden of programma's en sluit de computer af via het menu **Start** (2).
- Raadpleeg de documentatie voor de software of neem contact op met de softwarefabrikant voor informatie met betrekking tot probleemoplossing:
  - Ga na of het programma compatibel is met het besturingssysteem dat op de computer is geïnstalleerd.
  - Controleer of de computer voldoet aan de minimale hardwarevereisten voor de software. Zie de softwarehandleiding voor informatie.
  - Controleer of het programma op juiste wijze is geïnstalleerd en geconfigureerd.
  - Controleer of de stuurprogramma's voor het apparaat geen conflict hebben met het programma.
  - Indien nodig maakt u de installatie van het programma ongedaan en installeert u het opnieuw.

# Ondersteuningstools gebruiken

### **Dell Support**

**Dell Support Center** helpt u om de diensten, ondersteuning en computerspecifieke informatie te vinden die u nodig hebt.

Om de toepassing te starten, klikt u op het pictogram 📈 in de taakbalk.

De startpagina van **Dell Support Center** geeft het modelnummer van uw computer weer, het servicelabel, de code voor expressservice en contactgegevens voor ondersteuning.

De startpagina biedt ook snelkoppelingen naar:

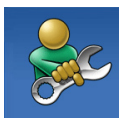

Zelfhulp (Probleemoplossing, Beveiliging, Systeemprestatie, Netwerk/internet, Backup/herstel en Windowsbesturingssysteem)

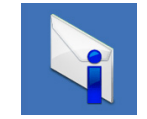

#### Waarschuwingen

(waarschuwingen van de technische ondersteuning die relevant voor uw computer zijn)

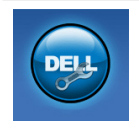

Hulp van Dell (Technische ondersteuning met DellConnect<sup>™</sup>, klantenservice, training en lessen, Hoe-kanik-hulp met Solution Station en Online Scan met PC CheckUp)

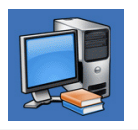

#### Over uw computer

(systeemdocumentatie, garantieinformatie, upgrades en accessoires)

Klik voor informatie over **Dell Support Center** en beschikbare ondersteuningshulpprogramma's op het tabblad **Services** op **support.dell.com**.

### Mijn Dell-downloads

U

**OPMERKING:** Mijn Dell-downloads is niet in alle regio's beschikbaar.

Niet alle software die bij levering op uw nieuwe computer is geïnstalleerd, wordt ook op cd of dvd bijgeleverd. Deze software is beschikbaar op Mijn Dell-downloads. Op deze website kunt u beschikbare software downloaden om opnieuw te installeren of om uw eigen reservekopiemedia te maken.

Mijn Dell-downloads registreren en gebruiken:

- 1. Ga naar downloadstore.dell.com/media.
- 2. Volg de aanwijzingen op het scherm om u te registreren en de software te downloaden.
- **3.** Installeer de software opnieuw of maak een reservekopie voor later gebruik.

### Systeemmeldingen

In het geval van een computerstoring of -fout kan er een systeemmelding op het scherm worden weergegeven die u helpt om de oorzaak van de storing of fout te achterhalen en uit te vinden welke actie u moet ondernemen.

OPMERKING: Als de melding die u ontving zich niet onder de onderstaande voorbeelden bevindt, moet u de documentatie voor het besturingssysteem raadplegen of de handleiding van het programma dat werd uitgevoerd toen de melding op het scherm verscheen.

U kunt ook de *Dell Technology Guide* raadplegen op uw vaste schijf of op **support.dell.com/manuals** of "Contact opnemen met Dell" raadplegen op pagina 77. Alert! Previous attempts at booting this system have failed at checkpoint [nnnn]. For help in resolving this problem, please note this checkpoint and contact Dell Technical Support: De computer is drie keer achter elkaar niet in staat geweest om de opstartroutine te voltooien. Neem contact op met Dell (zie "Contact opnemen met Dell" op pagina 77).

**CMOS checksum error**: Er is mogelijk een storing op het moederbord opgetreden, of de RTC-batterij is leeg. Vervang de batterij (zie de *onderhoudshandleiding* op

**support.dell.com/manuals**) of neem contact op met Dell (zie "Contact opnemen met Dell" op pagina 77).

**CPU fan failure**: Er is een storing van de CPU-ventilator opgetreden. Vervang de CPUventilator (zie de *onderhoudshandeiding* op **support.dell.com/manuals**). Hard-disk drive failure: mogelijk is een storing op de vaste schijf opgetreden tijdens de POST. Neem contact op met Dell (zie "Contact opnemen met Dell" op pagina 77).

Hard-disk drive read failure: er is mogelijk een storing op de vaste schijf opgetreden tijdens de hardeschijftest bij opstarten. Neem contact op met Dell (zie "Contact opnemen met Dell" op pagina 77).

**Keyboard failure**: Er is een storing van het toetsenbord opgetreden of er zit een kabel los.

Om het toetsenbord te vervangen, raadpleegt u de *onderhoudshandleiding* op **support.dell.com/manuals**. **No boot device available**: Er is geen opstartbare partitie op de vaste schijf aangetroffen, de kabel van de vaste schijf zit los of er is geen opstartbron aanwezig.

- Als u de vaste schijf als opstartbron gebruikt, moet u ervoor zorgen dat de kabels van de vaste schijf zijn aangesloten en dat de vaste schijf op juiste wijze is geïnstalleerd en gepartitioneerd als opstartbron.
- Open het systeemsetupprogramma en controleer of de informatie over de opstartvolgorde klopt (raadpleeg voor instructies de *Dell Technology Guide* op uw vaste schijf op op support.dell.com/manuals).

**No timer tick interrupt**: Een chip op het moederbord is mogelijk defect, of er is een storing op het moederbord opgetreden. Neem contact op met Dell (zie "Contact opnemen met Dell" op pagina 77). **USB over current error**: Verwijder de stekker van het USB-apparaat uit de computer. Het USB-apparaat heeft meer stroom nodig om op juiste wijze te kunnen functioneren. Sluit het USB-apparaat op een externe stroomvoorziening aan. Als het apparaat twee USB-kabels heeft, moet u beide USB-kabels aansluiten.

NOTICE - Hard Drive SELF MONITORING SYSTEM has reported that a parameter has exceeded its normal operating range. Dell recommends that you back up your data regularly. A parameter out of range may or may not indicate a potential hard drive problem: S.M.A.R.T-fout, mogelijke storing op de vaste schijf. Neem contact op met Dell (zie "Contact opnemen met Dell" op pagina 77).

### Probleemoplosser voor hardware

Als er een apparaat niet werd gedetecteerd tijdens de installatie van het besturingsssysteem of wel werd gedetecteerd maar op onjuiste wijze geconfigureerd, kunt u de **Probleemoplosser voor hardware** gebruiken om het probleem op te lossen.

De Probleemoplosser voor hardware kunt u als volgt starten:

- **1.** Klik op Start  $\textcircled{O} \rightarrow \text{Help en ondersteuning}$ .
- Type hardware troubleshooter (Probleemoplosser voor hardware) in het zoekveld en druk op <Enter> om met het zoeken te beginnen.
- Selecteer in de zoekresultaten de optie waarvan de beschrijving het meest overeenkomt met het probleem, en volg de onderstaande stappen in het probleemoplossingsproces.

### **Dell Diagnostics**

Als u een probleem met uw computer ondervindt, moet u de tests uitvoeren die in de sectie "Vastlopers en softwareproblemen" op pagina 49 zijn beschreven en moet u Dell Diagnostics uitvoeren voordat u contact met Dell opneemt voor technische ondersteuning.

- **OPMERKING:** Dell Diagnostics werkt alleen op Dell-computers.
- OPMERKING: De schijf Drivers and Utilities (stuur- en hulpprogramma's) is misschien niet meegeleverd met uw computer.

Ga na of het apparaat dat u wilt testen in het systeemsetupprogramma wordt weergegeven en is geactiveerd. Druk op <F2> tijdens POST (Power On Self Test - zelftest bij opstarten) om de Systeeminstellingen (BIOS) te openen.

Start Dell Diagnostics vanaf de vaste schijf of vanaf de schijf *Drivers and Utilities*.

# Dell Diagnostics starten vanaf de vaste schijf

Dell Diagnostics bevindt zich op een verborgen partitie op de vaste schijf.

- **OPMERKING:** Als uw computer niet in staat is om een beeld op het scherm weer te geven, moet u contact opnemen met Dell (zie "Contact opnemen met Dell" op pagina 77).
- 1. Zorg ervoor dat de stekker van de computer is aangesloten op een werkend stopcontact.
- 2. Start of herstart de computer.
- 3. Wanneer het DELL<sup>™</sup>-logo verschijnt, moet u direct op <F12> drukken. Selecteer Diagnostics in het opstartmenu en druk op <Enter>. Hierdoor wordt misschien de Pre-Boot System Assessment (PSA systeemcontrole vóór opstarten) op uw computer gestart.

- OPMERKING: Als u te lang wacht en het logo van het besturingssysteem verschijnt, moet u blijven wachten tot het bureaublad van Microsoft® Windows® wordt weergegeven. Zet vervolgens de computer uit en probeer het opnieuw.
- **OPMERKING:** Als er een bericht verschijnt dat er geen diagnoseprogramma is gevonden, voert u Dell Diagnostics uit vanaf de schijf *Drivers and Utilities*.

Als de PSA wordt gestart:

- a. De PSA voert enkele tests uit.
- b. Als de PSA klaar is, verschijnt het volgende bericht: "No problems have been found with this system so far. Do you want to run the remaining memory tests? This will take about 30 minutes or more. Do you want to continue? (Recommended)."

- c. Als u geheugenproblemen hebt, druk dan op <y>, druk anders op <n>. De volgende melding wordt weergegeven: "Booting Dell Diagnostic Utility Partition. Press any key to continue."
- d. Druk op een willekeurige toets om naar het venster **Choose An Option** (kies een optie) te gaan.

#### Als de PSA niet start:

Druk op een willekeurige toets om Dell Diagnostics te starten vanaf de diagnostische partitie op uw vaste schijf en ga naar het venster **Choose An Option**.

4. Selecteer de test die u wilt uitvoeren.

- 5. Als u problemen tegenkomt tijdens een test, verschijnt een bericht met de foutcode en een beschrijving van het probleem. Schrijf de foutcode en de probleembeschrijving over en neem contact op met Dell (zie "Contact opnemen met Dell" op pagina 77).
- **OPMERKING:** Het servicelabel voor de computer bevindt zich boven aan elk testvenster. Met het servicelabel kunt u uw computer identificeren wanneer u contact opneemt met Dell.
- Wanneer de tests zijn voltooid, sluit u het testscherm om terug te keren naar het venster Choose An Option.
- 7. Als u het Dell-diagnoseprogramma wilt verlaten en de computer opnieuw wilt starten, klikt u op **Exit** (afsluiten).

#### Dell Diagnostics starten vanaf de schijf **Drivers and Utilities**

- **OPMERKING:** De schijf *Drivers and Utilities* (stuur- en hulpprogramma's) is misschien niet meegeleverd met uw computer.
- **OPMERKING:** Uw computer heeft geen intern optisch station. Gebruik een extern optisch station of een ander extern opslagapparaat voor handelingen met schiiven.
- 1. Plaats de schijf Drivers and Utilities in de computer.
- 2. Zet de computer uit en start deze opnieuw. Wanneer het DELL<sup>™</sup>-logo verschijnt, moet u direct op <F12> drukken.

OPMERKING: Als u te lang wacht en het logo van het besturingssysteem verschijnt, moet u blijven wachten tot het bureaublad van Microsoft® Windows® wordt weergegeven. Zet vervolgens de computer uit en probeer het opnieuw.

- **OPMERKING:** Met de volgende stappen wordt de opstartvolgorde slechts één keer gewijzigd. De volgende keer dat u de computer start, gebeurt dat volgens de instellingen die zijn gedefinieerd in het systeemsetupprogramma.
- 3. Wanneer de lijst met opstartbronnen verschijnt, selecteert u CD/DVD/CD-RW en drukt u op <Enter>.
- 4. Selecteer de optie Boot from CD-ROM in het menu en druk op <Enter>.
- 5. Type 1 om het cd-menu te starten en druk op <Enter> om verder te gaan.
- 6. Selecteer Run the 32 Bit Dell Diagnostics (32-bits Dell Diagnostics uitvoeren) in de genummerde lijst. Als er meerdere versies worden aangegeven, moet u de versie selecteren die voor uw computer van toepassing is.
- 7. Selecteer de test die u wilt uitvoeren.

- 8. Als u problemen tegenkomt tijdens een test, verschijnt een bericht met de foutcode en een beschrijving van het probleem. Schrijf de foutcode en de probleembeschrijving over en neem contact op met Dell (zie "Contact opnemen met Dell" op pagina 77).
- **OPMERKING:** Het servicelabel voor de computer bevindt zich bovenaan elk testvenster. Met het servicelabel kunt u uw computer identificeren wanneer u contact opneemt met Dell.
- 9. Wanneer de tests zijn voltooid, sluit u het testscherm om terug te keren naar het venster Choose An Option.
- 10. Als u het Dell-diagnoseprogramma wilt verlaten en de computer opnieuw wilt starten, klikt u op Exit (afsluiten).
- 11. Verwijder de schijf Drivers and Utilities.

# Het besturingssysteem herstellen

U kunt het besturingssysteem op uw computer op een van de volgende manieren herstellen:

WAARSCHUWING: Wanneer u de Dell Factory Image Restore of de *schijf met het besturingssysteem* gebruikt, worden alle gegevens op uw computer permanent gewist. Maak zo mogelijk reservekopieën van uw gegevensbestanden voor u deze opties gebruikt.

| Optie                               | Gebruik                                                                                                    |
|-------------------------------------|----------------------------------------------------------------------------------------------------|
| Systeemherstelals                   | eerste oplossing                                                                                                    |
| Dell DataSafe Local Backup          | wanneer Systeemherstel uw probleem niet oplost                                                                                                    |
| Systeemherstelmedia                 | wanneer een probleem met het besturingssysteem het gebruik van<br>Systeemherstel of DataSafe Local Backup onmogelijk maakt<br>wanneer u de fabriekskopie op een nieuw geplaatste vaste schijf<br>installeert |
| Dell Factory Image Restore          | om uw vaste schijf terug te zetten naar de status op het moment<br>dat u de computer kocht                                                                                                    |
| Schijf met het<br>besturingssysteem | om het besturingssysteem opnieuw op uw computer te installeren                                                                                                    |
|                                     |                                                                                                    |

**OPMERKING:** De *schijf met het be*sturingssysteem is mogelijk niet met de computer meegeleverd.

### **Systeemherstel**

Windows XP en Windows Vista bieden een optie genaamd Systeemherstel waarmee u de computer kunt herstellen naar een eerdere werkende situatie (zonder invloed op de gegevensbestanden) wanneer de computer als gevolg van wijzigingen van de hardware, software of andere systeeminstellingen niet langer naar behoren functioneert. Alle wijzigingen die Systeemherstel op uw computer maakt, kunnen volledig ongedaan worden gemaakt.

- VWAARSCHUWING: Maak regelmatig reservekopieën van uw gegevensbestanden. Systeemherstel doet niets aan het bewaken of herstellen van uw gegevensbestanden.
- OPMERKING: De procedures voor dit document zijn geschreven voor de standaard Windows-weergave. Mogelijk zijn ze niet van toepassing als u uw Dell<sup>™</sup>-computer instelt op de klassieke Windows-weergave.

#### Systeemherstel starten

- 1. Klik op Start 📀.
- Typ System Restore (Systeemherstel) in het venster Zoeken starten en druk op <Enter>.
- OPMERKING: Mogelijk verschijnt het venster Gebruikersaccountbeheer. Als u beheerdersrechten hebt, klikt u op Verder. Zo niet, dan moet u contact opnemen met de systeembeheerder voor het uitvoeren van de gewenste taak.
- 3. Klik op **Volgende** en volg de aanwijzingen op het scherm.

Als Systeemherstel het probleem niet kan verhelpen, kunt u het laatste systeemherstel ongedaan maken.

# Het laatste systeemherstel ongedaan maken

- OPMERKING: Voordat u het laatste systeemherstel ongedaan maakt, dient u alle geopende bestanden te sluiten en dient u alle geopende programma's af te sluiten. Zorg ervoor dat u geen bestanden of programma's wijzigt, opent of verwijdert tot het systeemherstel is voltooid.
- 1. Klik op Start 📀.
- Typ In het zoekvak System Restore (Systeemherstel) en druk op <Enter>.
- 3. Klik op De laatste herstelbewerking ongedaan maken en klik vervolgens op Volgende.

### Dell DataSafe Local Backup

- ✓ WAARSCHUWING: Wanneer u Dell DataSafe Local Backup gebruikt, worden alle programma's en stuurprogramma's die u hebt geïnstalleerd sinds u de computer ontving, permanent verwijderd. Maak reservekopieën van toepassingen die u op uw computer wilt installeren voordat u Dell DataSafe Local Backup gebruikt. Gebruik Dell DataSafe Local Backup alleen als Systeemherstel het probleem met het besturingssysteem niet heeft verholpen.
- WAARSCHUWING: Hoewel Dell Datasafe Local Backup is bedoeld om de gegevensbestanden op uw computer te behouden, kunt u toch het beste reservekopieën maken van uw gegevensbestanden voordat u Dell DataSafe Local Backup gebruikt.

- **OPMERKING:** Dell DataSafe Local Backup is niet in alle regio's beschikbaar.
- OPMERKING: Als Dell DataSafe Local Backup niet beschikbaar is op uw computer, gebruik dan Dell Factory Image Restore (zie "Dell Factory Image Restore" op pagina 66) om uw besturingssysteem te herstellen.

U kunt met Dell DataSafe Local Backup uw vaste schijf terugstellen naar de staat waarin deze verkeerde toen u uw computer kocht, waarbij echter de gegevensbestanden behouden blijven.

Met Dell DataSafe Local Backup kunt u:

- Een reservekopie maken van uw computer en een eerdere toestand op de computer herstellen
- Systeemherstelmedia maken

#### **Dell DataSafe Local Backup Basic**

Zo herstelt u de fabriekskopie zonder gegevensbestanden kwijt te raken:

- 1. Zet de computer uit.
- Koppel alle apparaten (USB-stations, printers, enz.) los die op uw computer zijn aangesloten en verwijder later toegevoegde interne hardware.
- **OPMERKING:** Verwijder beeldscherm, toetsenbord, muis en netsnoer niet.
- 3. Zet uw computer aan.
- Druk wanneer het DELL<sup>™</sup>-logo verschijnt verschillende malen op <F8> om het venster Advanced Boot Options (geavanceerde opstartopties) weer te geven.

Ű

**OPMERKING:** Als u te lang wacht en het logo van het besturingssysteem verschijnt, moet u blijven wachten tot het bureaublad van Microsoft Windows verschijnt, de computer uitzetten en het vervolgens opnieuw proberen.

- 5. Selecteer De computer repareren.
- 6. Selecteer Dell Factory Image Recovery and DataSafe Options (Opties voor het herstellen van de fabrieksimage en voor DataSafe) en volg de aanwijzingen op het scherm.
- **OPMERKING:** Hoe lang het herstelproces duurt, hangt af van de hoeveelheid te herstellen gegevens.

OPMERKING: Meer informatie vindt u in het knowledge base-artikel 353560 op support.dell.com.

#### Opwaarderen naar Dell DataSafe Local Backup Professional

OPMERKING: Dell DataSafe Local Backup Professional is misschien al geïnstalleerd op uw computer, als u hierom gevraagd hebt bij uw bestelling.

Dell DataSafe Local Backup Professional biedt extra functionaliteit waarmee u:

- Een reservekopie van uw computer kunt maken op basis van bestandstype en deze terugzetten
- Reservekopieën maken van bestanden op een lokaal opslagapparaat
- Geautomatiseerde reservekopieën plannen

Opwaarderen naar Dell DataSafe Local Backup Professional:

- 2. Klik op UPGRADE NOW! (nu opwaarderen).
- **3.** Volg de aanwijzingen op het scherm om het opwaarderen te voltooien.

### Systeemherstelmedia

WAARSCHUWING: Hoewel de systeemherstelmedia zijn bedoeld om de gegevensbestanden op uw computer te behouden, kunt u toch het beste reservekopieën maken van uw gegevensbestanden voordat u de systeemherstelmedia gebruikt.

U kunt de systeemherstelmedia die door Dell DataSafe Local Backup zijn gemaakt, gebruiken om uw vaste schijf terug te brengen in de staat waarin deze verkeerde toen u de computer kocht, zonder de gegevensbestanden op uw computer kwijt te raken.

Gebruik de systeemherstelmedia in geval van:

- Problemen met het besturingssysteem waardoor u de herstelopties niet kunt gebruiken die op uw computer zijn geïnstalleerd.
- Problemen met de vaste schijf waardoor u uw bestanden niet kunt redden.

De fabriekskopie van uw computer herstellen met de systemherstelmedia:

- 1. Plaat de systeemherstelschijf of USB-stick en start de computer opnieuw.
- Wanneer het DELL<sup>™</sup>-logo verschijnt, moet u direct op <F12> drukken.
- OPMERKING: Als u te lang wacht en het logo van het besturingssysteem verschijnt, moet u blijven wachten tot het bureaublad van Microsoft<sup>®</sup> Windows<sup>®</sup> wordt weergegeven. Zet vervolgens de computer uit en probeer het opnieuw.
- **3.** Selecteer het juiste opstartapparaat in de lijst en druk op <Enter>.

Volg de aanwijzingen op het scherm om het herstelproces te voltooien.

### **Dell Factory Image Restore**

▲ WAARSCHUWING: Als u Dell Factory Image Restore gebruikt, zullen alle gegevens op de vaste schijf permanent worden verwijderd, evenals alle programma's en stuurprogramma's die u na de ontvangst van uw computer hebt geïnstalleerd. Maak indien mogelijk een reservekopie van de gegevens voordat u deze optie gebruikt. Gebruik Dell Factory Image Restore alleen als Systeemherstel het probleem met het besturingssysteem niet heeft verholpen.

U

**OPMERKING:** Dell Factory Image Restore is in sommige landen en op sommige computers mogelijk niet aanwezig.

OPMERKING: Als Dell Factory Image Restore niet beschikbaar is op uw computer, gebruik dan Dell DataSafe Local Backup (zie "Dell DataSafe Local Backup" op pagina 62) om uw besturingssysteem te herstellen. Gebruik Dell Factory Image Restore alleen als laatste mogelijkheid om het besturingssysteem te herstellen. Met deze optie kunt u de vaste schijf terugzetten naar de status op het moment dat u de computer kocht. Programma's en bestanden die u hebt toegevoegd sinds u de computer in ontvangst nam, met inbegrip van gegevensbestanden, zullen permanent van de vaste schijf worden verwijderd. Onder gegevensbestanden vallen documenten, spreadsheets, e-mailberichten, digitale foto's, muziekbestanden enzovoorts. Maak indien mogelijk een back-up van de gegevens alvorens u Dell Factory Image Restore gebruikt.

#### **Dell Factory Image Restore starten**

1. Zet de computer aan.

- Druk wanneer het DELL<sup>™</sup>-logo verschijnt verschillende malen op <F8> om het venster Advanced Boot Options (geavanceerde opstartopties) weer te geven.
- OPMERKING: Als u te lang wacht en het logo van het besturingssysteem verschijnt, moet u blijven wachten tot het bureaublad van Microsoft<sup>®</sup> Windows<sup>®</sup> wordt weergegeven. Zet vervolgens de computer uit en probeer het opnieuw.
- 3. Selecteer De computer repareren. Het venster Opties voor systeemherstel verschijnt.
- 4. Selecteer een toetsenbordindeling en klik op **Volgende**.

- Meld u aan als een lokale gebruiker om toegang tot de herstelopties te krijgen. Om de opdrachtregel te openen, typt u administrator in het veld Gebruikersnaam en klikt u op OK.
- 6. Klik op Dell Factory Image Restore. Het welkomstvenster van Dell Factory Image Restore verschijnt.
- OPMERKING: Afhankelijk van de configuratie van uw computer moet u Dell Factory Tools selecteren en vervolgens Dell Factory Image Restore.
- 7. Klik op Volgende. Het venster Confirm Data Deletion (Verwijdering gegevens bevestigen) verschijnt.
- OPMERKING: Als u niet verder wilt gaan met Factory Image Restore, klikt u op Cancel (Annuleren).

Het besturingssysteem herstellen

8. Schakel het selectievakje in om te bevestigen dat u verder wilt gaan met het opnieuw formatteren van de vaste schijf en dat u de systeemsoftware weer op de fabrieksinstellingen wilt instellen, en klik vervolgens op Next (Volgende).

Het herstelproces gaat van start en zal vijf of meer minuten in beslag nemen. Er zal een bericht verschijnen wanneer het besturingssysteem en de toepassingen die in de fabriek zijn geïnstalleerd naar de oorspronkelijke fabrieksinstellingen zijn hersteld.

9. Klik op **Finish** (voltooien) om de computer opnieuw te starten.

# Help

Als er een probleem op de computer optreedt, kunt u de volgende stappen uitvoeren om het probleem te diagnosticeren en op te lossen:

- Zie de sectie "Probleemoplossing" op pagina 44 voor informatie en procedures met betrekking tot computerproblemen.
- Zie de Dell Technology Guide (Delltechnologiegids) op uw vaste schijf of op support.dell.com/manuals voor meer informatie over het oplossen van problemen.
- 3. Zie de sectie "Dell Diagnostics" op pagina 55 voor procedures voor het uitvoeren van Dell Diagnostics.
- **4.** Vul de diagnostische controlelijst op pagina 76 in.

- Maak gebruik van de uitgebreide reeks van diensten op Dell Support (support.dell.com) voor hulp bij installatie en probleemoplossingsprocedures. Zie de sectie "Online diensten" op pagina 71 voor een uitgebreidere lijst van online ondersteuningsmogelijkheden van Dell.
- 6. Als het probleem niet kon worden opgelost met behulp van de voorgaande stappen, raadpleegt u de sectie "Voor u contact opneemt" op pagina 75.
- OPMERKING: Bel met de technische ondersteuning van Dell vanaf een telefoon die zich in de buurt van de computer bevindt, zodat de medewerker van de technische ondersteuning u kan helpen met het uitvoeren van de benodigde procedures.

#### OPMERKING: De code voor expressservice is mogelijk niet in alle landen beschikbaar.

Indien het geautomatiseerde telefoonsysteem u daarom vraagt, moet u de code voor expressservice invoeren om het gesprek rechtstreeks naar de juiste ondersteuningsmedewerkers door te leiden. Als u niet over een code voor express-service beschikt, dient u de map **Dell Accessories** te openen. Klik hier op het pictogram **Code voor express-service** en volg de instructies.

| U | <b>OPMERKING:</b> Sommige van deze diensten    |  |  |
|---|------------------------------------------------|--|--|
| _ | zijn niet in alle locaties buiten de Verenigde |  |  |
|   | Staten beschikbaar. Neem contact op met        |  |  |
|   | de lokale vertegenwoordiger van Dell voor      |  |  |
|   | informatie over de beschikbaarheid van         |  |  |
|   | deze diensten.                                 |  |  |

### Technische ondersteuning en klantenservice

De ondersteuningsdienst van Dell staat klaar om uw vragen over hardware van Dell te beantwoorden. Onze ondersteuningsmedewerkers gebruiken op de computer gebaseerde diagnostische programma's om snelle, accurate antwoorden te bieden.

Als u contact wilt opnemen met de technische ondersteuning van Dell raadpleegt u de sectie "Voordat u belt" op pagina 75. Raadpleeg vervolgens de contactgegevens voor uw regio, of ga naar **support.dell.com**.
# DellConnect

DellConnect<sup>™</sup> DellConnect is een gebruiksvriendelijk hulpprogramma dat medewerkers van de technische ondersteuning van Dell toegang tot uw computer verschaft via een breedbandverbinding om een computerprobleem te diagnosticeren en geheel onder uw toezicht te herstellen. Ga voor meer informatie naar **www.dell.com/dellconnect**.

# **Online diensten**

Meer informatie over de producten en diensten van Dell is beschikbaar op de volgende websites:

- www.dell.com
- www.dell.com/ap (alleen landen in Azië/ Stille Zuidzee-gebied)
- www.dell.com/jp (alleen Japan)
- www.euro.dell.com (alleen Europa)
- www.dell.com/la (landen in Latijns-Amerika en het Carribisch gebied)
- www.dell.ca (alleen Canada)

Dell Support is beschikbaar via de volgende websites en e-mailadressen:

### **Dell ondersteuningswebsites**

- support.dell.com
- support.jp.dell.com (alleen Japan)
- support.euro.dell.com (alleen Europa)
- supportapj.dell.com (alleen Azië en Stille Oceaan)

### E-mailadres van Dell Support adressen

- mobile\_support@us.dell.com
- support@us.dell.com
- la-techsupport@dell.com (alleen landen in Latijns-Amerika en het Caribisch gebied)
- apsupport@dell.com (alleen landen in Azië/ Stille Oceaan-gebied)

# E-mailadressen Dell-marketing en verkoop

- apmarketing@dell.com (alleen landen in Azië/Stille Oceaan-gebied)
- sales\_canada@dell.com (alleen Canada)

### Anonieme FTP (File Transfer Protocol)

### • ftp.dell.com

Meld u aan op de: anonymous, en gebruik uw e-mailadres als wachtwoord.

# Geautomatiseerde bestellingsstatusservice

Als u de bestellingsstatus van Dell-producten wilt raadplegen, kunt u terecht op **support.dell.com**. U kunt ook gebruikmaken van de geautomatiseerde bestellingsstatusdienst. U wordt middels een opname gevraagd de informatie door te geven die nodig is om uw order en de status daarvan te vinden.

Als u een probleem hebt met uw order, zoals ontbrekende onderdelen, verkeerde onderdelen of onjuiste facturering, dient u contact met Dell op te nemen voor hulp. Houd uw factuur of pakbon bij de hand wanneer u belt.

Raadpleeg voor het telefoonnummer voor uw regio de sectie "Contact opnemen met Dell" op pagina 77.

# Productinformatie

Als u geïnteresseerd bent in informatie over andere producten van Dell of een bestelling wilt plaatsen, kunt u de de website van Dell bezoeken op **www.dell.com**. Raadpleeg voor het telefoonnummer voor uw regio of contactgegevens voor een verkoopspecialist de sectie "Contact opnemen met Dell" op pagina 77.

## ltems retourneren op basis van de garantie- of restitutievoorwaarden

Bereid alle items die worden teruggezonden (ongeacht of dit voor reparatie of voor restitutie is) als volgt voor:

OPMERKING: Voordat u uw product terugstuurt naar Dell, dient u reservekopieën te maken van de gegevens op de harde schijven en alle andere opslagapparaten in het product. Verwijder alle vertrouwelijke, aan eigendomrecht onderhevige en persoonlijke gegevens en alle verwijderbare media zoals cd's en geheugenkaarten. Dell is niet verantwoordelijk voor uw vertrouwelijke, aan eigendomsrecht onderhevige of persoonlijke gegevens, verloren of beschadigde gegevens of beschadigde of verloren media die bij uw retourzending zitten. Help

- Neem contact met Dell op om een machtigingsnummer voor het retourneren van items te verkrijgen en noteer dit op een duidelijke locatie aan de buitenzijde van de doos. Raadpleeg voor het telefoonnummer voor uw regio de sectie "Contact opnemen met Dell" op pagina 77.
- Voeg een kopie van de factuur toe en een brief waarin u de reden voor de retourzending beschrijft.
- 3. Voeg een kopie toe van de diagnostische controlelijst (zie "Diagnostische controlelijst" op pagina 76), waarbij u de tests aangeeft die u hebt uitgevoerd en de foutmeldingen die zijn gerapporteerd door Dell Diagnostics (zie "Dell Diagnostics" op pagina 55).
- Stuur alle accessoires mee die bij de geretourneerde items behoren, zoals stroomkabels, software, handleidingen etc. als u in aanmerking voor restitutie komt.

- Verpak de apparatuur die u terugstuurt in de oorspronkelijke verpakking of in equivalente verpakking.
- OPMERKING: De verzendkosten zijn voor uw rekening. U bent verantwoordelijk voor het verzekeren van de geretourneerde producten en aansprakelijk voor het risico van verlies tijdens de verzending naar Dell. Pakketten die kosten ontvanger worden verzonden, worden niet geaccepteerd.
- OPMERKING: Als aan bovenstaande voorwaarden niet wordt voldaan, zullen de geretourneerde producten bij het magazijn van Dell worden geweigerd en aan u worden geretourneerd.

## Voordat u belt

**OPMERKING:** Zorg ervoor dat u uw code voor express-service bij de hand hebt als u belt. De code helpt het geautomatiseerde telefoonsysteem van de Dell-ondersteuning uw gesprek efficiënter door te verbinden. Mogelijk wordt er naar uw servicelabell wordt gevraagd.

### Uw servicelabel vinden

Dit label bevindt zich op de onderzijde van uw computer.

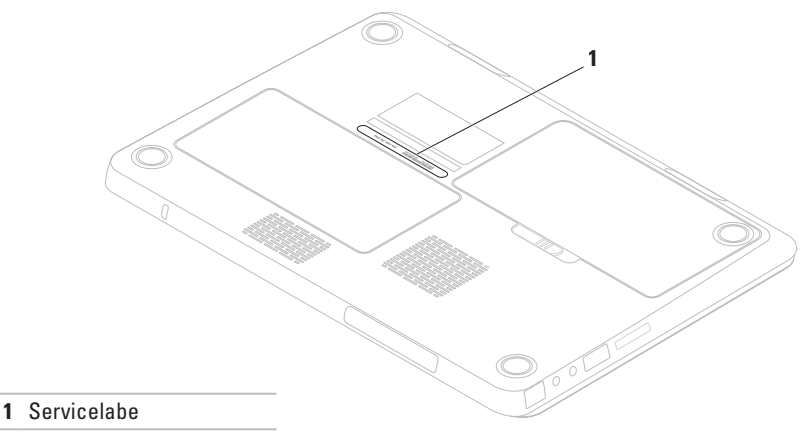

Vergeet niet om de volgende diagnostische controlelijst in te vullen. Zet indien mogelijk de computer aan wanneer u Dell voor ondersteuning belt en bel via een telefoon die zich in de nabijheid van de computer bevindt. Het is mogelijk dat u wordt gevraagd opdrachten in te voeren via het toetsenbord, gedetailleerde informatie door te geven tijdens bewerkingen of andere probleemoplossingsstappen te proberen die alleen bij de computer zelf mogelijk zijn. Zorg ervoor dat de computerdocumentatie bij de hand is.

### Diagnostische controlelijst

- Naam:
- Datum:
- Adres:
- Telefoonnummer:
- Servicelabel (streepjescode aan de achterkant of onderkant van de computer):
- Code voor express-service:
- Autorisatienummer voor het retourneren van materiaal (indien verstrekt door een ondersteuningsmedewerker van Dell):
- Besturingssysteem en versie:
- Apparaten:
- Uitbreidingskaarten:
- Bent u op een netwerk aangesloten? Ja/nee
- Netwerk, versie en netwerkadapter:
- Programma's en versies:

Raadpleeg de documentatie voor het besturingssysteem om de inhoud van de opstartbestanden voor uw computer vast te stellen. Als de computer op een printer is aangesloten, dient u elk bestand af te drukken. Als dit niet het geval is, dient u de inhoud van elk bestand op te schrijven voordat u Dell belt.

- Foutbericht, piepcode of diagnostische code:
- Beschrijving van probleem en uitgevoerde probleemoplossingsprocedures:

# **Contact opnemen met Dell**

Klanten in de Verenigde Staten kunnen bellen met 800-WWW-DELL (800-999-3355).

OPMERKING: Als u niet over een actieve internetverbinding beschikt, kunt u contactgegevens vinden op de factuur, de pakbon of in de productcatalogus van Dell.

Dell biedt verschillende online en telefonische ondersteuningsdiensten en -mogelijkheden. De beschikbaarheid van diensten varieert per land en product. Sommige diensten zijn in uw regio mogelijk niet beschikbaar.

Om contact op te nemen met Dell voor zaken op het gebied van verkoop, technische ondersteuning of klantenservice:

- 1. Bezoek www.dell.com/contactdell.
- **2.** Selecteer uw land of regio.
- 3. Selecteer de gewenste dienst- of ondersteuningskoppeling.
- 4. Selecteer voor u meest prettige methode om contact met Dell op te nemen.

# Meer informatie en bronnen vinden

| Als u het volgende wilt doen:                                                                                                    | Zie:                                                                                                    |
|----------------------------------------------------------------------------------------------------|----------------------------------------------------------------------------------------------------|
| uw besturingssysteem opnieuw installeren                                                                                                    | "Systeemherstelmedia" op pagina 65                                                                                                    |
| een diagnostisch programma voor uw computer starten,                                                                                                    | "Dell Diagnostics" op pagina 55                                                                                                    |
| systeemsoftware van de laptop opnieuw<br>installeren                                                                                                    | "Mijn Dell-downloads" op pagina 52                                                                                                    |
| meer informatie over het besturingssysteem<br>Microsoft® Windows® en de functies vinden                                                                             | support.dell.com                                                                                                    |
| uw computer opwaarderen met nieuwe of<br>additioneel geheugen of een nieuwe vaste<br>schijf<br>een versleten of kapot onderdeel opnieuw<br>installeren of vervangen | <ul> <li>de onderhoudshandleiding op</li> <li>support.dell.com/manuals</li> <li>OPMERKING: In sommige landen kan de garantie komen te vervallen als u onderdelen van uw computer opent of vervangt. Raadpleeg de garantie- en</li> </ul> |
|                                                                                                    | retourneringsvoorwaarden alvorens u<br>binnen de computer gaat werken.                                                                                                    |

| Als u het volgende wilt doen:                                                                                                    | Zie:                                                                                                    |
|----------------------------------------------------------------------------------------------------|----------------------------------------------------------------------------------------------------|
| informatie over beste praktijken voor uw<br>computer<br>informatie over garantie en<br>algemene voorwaarden (alleen V.S.),<br>veiligheidsaanwijzingen, nalevingsininformatie,<br>informatie over ergonomie en de<br>licentieovereenkomst voor eindgebruikers<br>bekijken | de documenten over veiligheid en richtlijnen<br>die bij uw computer werden geleverd, en<br>daarnaast de startpagina over de naleving van<br>de wet- en regelgeving op<br>www.dell.com/regulatory_compliance |
| uw servicelabe/code voor expressservice                                                                                                    | de onderzijde van uw computer                                                                                                    |

vinden - u hebt het servicelabel nodig om uw computer te identificeren op support.dell.com of om contact op te nemen met de technische ondersteuning

het Dell Support Center. Wilt u Dell Support Center starten, klik dan op het pictogram 💋 in de taakbalk.

| Als u het volgende wilt doen:                                                                                                    | Zie:             |
|----------------------------------------------------------------------------------------------------|------------------|
| stuurprogramma's en downloads vinden                                                                                                    | support.dell.com |
| toegang tot technische ondersteuning en<br>producthelp                                                                                                    |                  |
| de status van nieuwe bestellingen raadplegen                                                                                                    |                  |
| oplossingen en antwoorden voor vaak gestelde<br>vragen vinden                                                                                             |                  |
| informatie vinden over de nieuwste technische<br>wijzigingen aan uw computer of geavanceerd<br>referentiemateriaal voor ervaren gebruikers en<br>technici |                  |

# **Specificaties**

Deze sectie biedt basisinformatie die u mogelijk nodig hebt wanneer uw computer instelt, stuurprogramma's bijwerkt of uw computer opwaardeert.

OPMERKING: Het aanbod kan per regio verschillen. Klik op Start ondersteuning en selecteer de optie waarmee u informatie over uw computer weergeeft als u meer wilt weten over de configuratie van de computer.

| Computermodel Dell <sup>™</sup> Inspiron <sup>™</sup> M301Z Processor |                                      | Systeemchipset                         |                      |  |
|-----------------------------------------------------------------------|--------------------------------------|----------------------------------------|----------------------|--|
|                                                                       |                                      | Inspiron M301Z                         | AMD RS880M           |  |
|                                                                       |                                      | Geheugen                               |                      |  |
| Inspiron M301Z                                                        | AMD <sup>™</sup> Athlon <sup>™</sup> | Geheugen-                              | voor twee gebruikers |  |
| AMD Athlon Dual-Core<br>AMD Turion™ Dual-Core                         | moduleaansluiting                    | toegankelijke SODIMM-<br>aansluitingen |                      |  |
|                                                                       |                                      | Capaciteit<br>geheugenmodules          | 1 GB, 2 GB en 4 GB   |  |
|                                                                       |                                      | Minimaal geheugen                      | 2 GB                 |  |
|                                                                       |                                      | Maximaal geheugen                      | 8 GB                 |  |

### Geheugen

| Mogelijke     | 2 GB, 3 GB, 4 GB, 5 GB, |
|---------------|-------------------------|
| geheugen-     | 6 GB en 8 GB            |
| configuraties |                         |

Type geheugen 1333 MHz SODIMM DDR3 (werkt op 800 MHz)

OPMERKING: Raadpleeg voor instructies met betrekking tot het opwaarderen van het geheugen de onderhoudshandleiding op support.dell.com/manuals.

### Communicatie

| (SDIO)-kaartenSecure<br>Digital High Capacity<br>(SDHC) |
|---------------------------------------------------------|
| Memory Stick                                            |
| Memory Stick<br>PROMultiMedia Card<br>(MMC)             |
| xD-Picture-kaarten                                      |

Secure Digital (SD)-

Secure Digital Input/Output

geheugenkaarten

Geheugenkaartlezer

Ondersteunde

kaarten

| Modem (optioneel)                                                                                                    | Externe V.92 56K USB-<br>modem | Audio                                        |                       |
|----------------------------------------------------------------------------------------------------|--------------------------------|----------------------------------------------|-----------------------|
| Netwerkadapter 10/100 Ethernet LAN op<br>moederbord<br>Draadloos WLAN, WWAN, WiMax/<br>Wi-Fi abgn/agn en<br>Bluetooth® draadloze<br>toobpologie | 10/100 Ethernet LAN op         | Audiocontroller                              | IDT 92HD79B           |
|                                                                                                    | moederbord                     | Luidspreker                                  | 2 x 0,5 Watt-speakers |
|                                                                                                    | Volumeregeling                 | softwareprogrammamenu's<br>en mediabesturing |                       |

### Specificaties

| Video           |                                                                  | Camera         |                                                                      |
|-----------------|------------------------------------------------------------------|----------------|----------------------------------------------------------------------|
| Inspiron M301Z  |                                                                  | Pixel          | 1,3 megapixel                                                        |
| UMA             |                                                                  | Grafische      | 160 x 120 ~1280 x 1024                                               |
| Videokaart      | ATI Mobility Radeon <sup>™</sup> HD                              | resolutie      | (640 x 480 bij 30 fps)                                               |
|                 | 4225                                                             | Toetsenbord    |                                                                      |
| Videogeheuger   | n tot 3067 MB + 128 MB<br>(zijpoortgeheugen) gedeeld<br>geheugen | Aantal toetsen | 86 (V.S., vereenvoudigd<br>Chinees, traditioneel<br>Chinees en Thai) |
| Beeldscherm     |                                                                  |                |                                                                      |
| Туре            | 13,3" HD WLED, TrueLife                                          | Connectoren    |                                                                      |
| Weergavegebied: |                                                                  | Audio          | een microfoon-ingang,                                                |
| Hoogte          | 293,41 mm (11,55 inch)                                           |                | stereokoptelefoon /                                                  |
| Breedte         | 164,96 mm (6,49 inch)                                            |                | speakers en een digitale                                             |
| Diagonaal       | 337,8 mm (13,30 inch)                                            | Minikaart      | een minikaartsleuf op                                                |

volledig formaat, een minikaartsleuf op half

formaat

### Specificaties

| Connectoren                             |                                      | Batterij                        |                                                                                    |
|-----------------------------------------|--------------------------------------|---------------------------------|------------------------------------------------------------------------------------|
| HDMI-                                   | een 19-pins connector                | Typen en afmetinge              | en:                                                                                |
| connector                               | 6-cels "smart" lithium-ion           |                                 |                                                                                    |
|                                         | een RJ45-connector                   | Hoogte                          | 14,30 mm (0,56 inch)                                                               |
| USB                                     | twee vierpins USB<br>2.0-compatibele | Breedte                         | 160,30 mm (6,31 inch)                                                              |
| eSATA                                   | aansluitingen<br>een eSATA/USB       | Diepte                          | 90,20 mm<br>(3,55 inch)                                                            |
|                                         | comboaansluiting<br>(7-pins/4-pins)  | Gewicht                         | 0,30 kg (0,66 lb)                                                                  |
| Mini-<br>DisplayPort                    | een 20-pins connector                | Voeding                         | 11,1 V gelijkstroom<br>(6 cellen)                                                  |
| Geheugen-                               | een 7-in-1-sleuf                     | Oplaadtijd<br>(naar schatting): | 4 uur (wanneer de<br>computer uitstaat)                                            |
| Antenne-in-<br>connector<br>(optioneel) | een MCX connector                    | Werkingsduur                    | De werkingsduur<br>van de batterij is<br>afhankelijk van de<br>werkomstandigheden. |
|                                         |                                      | Knoopcelbatterij                | CR-2032                                                                            |

### Netadapter

**OPMERKING:** Gebruik alleen netadapters die speciaal voor deze computer bedoeld zijn. Raadpleeg de veiligheidinformatie die is meegeleverd met uw computer.

| Ingangsvoltage              | 100 - 240 V<br>wisselstroom  |
|-----------------------------|------------------------------|
| Ingangsstroom<br>(maximum)  | 1,7 A                        |
| Ingangsfrequentie           | 50 - 60 Hz                   |
| Uitgangsvermogen            | 65 W                         |
| Uitvoerstroom:              | 3,34 A (continu)             |
| Nominaal<br>uitgangsvoltage | 19,5 +/- 1 V<br>gelijkstroom |
| Bedrijfstemperatuur         | 0° tot 40°C                  |
| Opslagtemperatuur           | -40° tot 70°C                |

### Touchpad

| X/Y-positieresolutie<br>(grafische<br>tabelmodus) | 240 срі                                   |
|---------------------------------------------------|-------------------------------------------|
| Breedte                                           | 89,2 mm<br>sensoractieve gebied           |
| Height                                            | 44,4 mm<br>rechthoek                      |
| Fysiek                                            |                                           |
| Height                                            | 24,0 mm                                   |
| Breedte                                           | 328,0 mm                                  |
| Diepte                                            | 235,5 mm                                  |
| Gewicht (met<br>batterij met 6<br>cellen)         | configureerbaar tot<br>minder dan 1,78 kg |

### Computeromgeving

| Temperatuurbereik:                                                 |                                     |
|--------------------------------------------------------------------|-------------------------------------|
| Bedrijfstemperatuur                                                | 0° tot 35°C (32° tot<br>95°F)       |
| Opslagtemperatuur                                                  | -40° tot 65°C<br>(-40° tot 149°F)   |
| Relatieve vochtigheid (n                                           | naximum):                           |
| Bedrijfstemperatuur                                                | 10% tot 90%<br>(niet-condenserend)  |
| Opslag                                                             | 5% tot 95%<br>(niet-condenserend)   |
| Schoktolerantie (bij een<br>trillingsspectrum dat ee<br>nabootst): | willekeurig<br>n gebruikersomgeving |
| Werkend                                                            | 0,66 GRMS                           |

| Niet werkend | 1,30 GRMS |
|--------------|-----------|

### Computeromgeving

Maximum schok (voor werkend: gemeten met Dell Diagnostics werkend op de vaste schijf en een 2 ms halfsinuspuls; voor niet-werkend: gemeten met vaste schijf in geparkeerde positie en een 2 ms halfsinuspuls):

| 160 G                                                      |
|------------------------------------------------------------|
|                                                            |
|                                                            |
| -15,2 tot 3048 m<br>(-50 tot 10.000 ft)                    |
| -15,2 tot 10.668 m<br>(-50 tot 35.000 ft)                  |
| G2 or lager, zoals<br>gedefinieerd door<br>ISA-S71.04-1985 |
|                                                            |

# Bijlage

# Productkennisgeving Macrovision

Dit product bevat technologie voor auteursrechtbescherming, die wordt beschermd door Amerikaanse patenten en andere rechten voor intellectueel eigendom. Deze rechten zijn het eigendom van Macrovision Corporation en andere rechthebbende partijen. Het gebruik van deze auteursrechtbeschermingstechnologie moet worden geautoriseerd door Macrovision Corporation. Gebruik van dit product is uitsluitend bedoeld voor huiselijke kring en andere gelegenheden met beperkte kijkersaantallen, tenzij Macrovision Corporation toestemming heeft verleend. Het is verboden dit product te reverse-engineeren of te demonteren. Bijlage

# Informatie over de NOM, de officiële Mexicaanse standaard (alleen Mexico)

De volgende informatie wordt verstrekt in de apparaten die in dit document worden beschreven in overeenstemming met de vereisten van de officiële Mexicaanse standaard (NOM):

### Importeur:

Dell México S.A. de C.V.

Paseo de la Reforma 2620 - Flat 11°

Col. Lomas Altas

11950 México, D.F.

#### Modelnummer

| volgens norm | Voltage                     | Frequentie | Stroomverbruik | Uitgangsspanning    | Uitgangsintensiteit |
|--------------|-----------------------------|------------|----------------|---------------------|---------------------|
| P11S         | 100 - 240 V<br>wisselstroom | 50 - 60 Hz | 1,7 A          | 19,5 V gelijkstroom | 3,34 A              |

Voor nadere gegevens raadpleegt u de veiligheidinformatie die is meegeleverd met uw computer. Raadpleeg voor verdere beste werkwijzen op het gebied van de veiligheid de website van Dell voor de naleving van de wet- en regelgeving op **www.dell.com/regulatory\_compliance**.

# Index

# A

aan/uit/batterij-indicatie 27 aan/uit/batterijlampjes 27 aan/uitproblemen, oplossen 46

### В

bronnen, meer vinden 78

### C

computer, instellen 5 computermogelijkheden 40 Contact opnemen met Dell online 77

### D

Dell bellen **77** DellConnect **71** Dell Diagnostics **55**  Dell Support Center 51 Diagnostische checklist 76 draadloze netwerkverbinding 18 drivers en downloads 80 dvd's, afspelen en branden 41

### Ε

e-mailadressen voor technische ondersteuning **72** 

### F

fabrieks-image herstellen **66** FTP-aanmelding, FTP-website als de gebruiker **72** 

### G

gegevens herstellen 41

Index

geheugenproblemen oplossen **48** 

## H

hardwareproblemen

diagnose **55** 

Hulp verkrijgen hulp en ondersteuning verkrijgen **69** 

# 

instelling, 5 Internetverbinding 17 ISP internetprovider 17

### Κ

klantenservice 70

# L

luchtstroom, vrijlaten 5

### Μ

meer informatie vinden **78** Mini-DisplayPort-aansluiting **26** 

### Ν

netwerkverbinding repareren **46** 

### 0

ondersteuning e-mailadressen 72 ondersteuningssites wereldwijd 71 opties voor het opnieuw herstellen van het systeem 60

## Ρ

Probleemoplosser voor hardware 55 problemen oplossen 44 problemen, oplossen 44 producten informatie en aanschaf 73 producten voor retourneren of reparatie verzenden 74

### R

reservekopieën en herstel 41

### S

SIM-kaart 12 softwarefuncties 40 softwareproblemen 49 stekkerdozen, gebruiken 6 systeemmeldingen 52 Т

touchpad-gebaren 32

### V

vast netwerk netwerkkabel, aansluiten 7 ventilatie, waarborgen 5 volume 35

### W

warranty returns **73** Windows Wizard Programmacompatibiliteit **49** 

Gedrukt in Ierland.

www.dell.com | support.dell.com

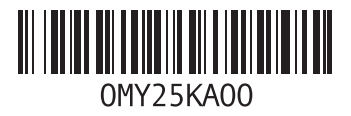